# R19.0 M-Vault Directory Server Evaluation Guide

Getting started with M-Vault, Isode's X.500/LDAP Directory Server.

## Contents

| Contents                                          | . 2 |
|---------------------------------------------------|-----|
| Introduction                                      | . 3 |
| Objectives                                        | . 4 |
| Environment Overview                              | . 5 |
| Using Isode Support                               | . 6 |
| Terminology                                       | . 7 |
| Preparing the Server Environment                  | .9  |
| Naming the Servers                                | 9   |
| Install the Isode Software                        | 9   |
| Activating the Isode Products                     | 10  |
| Creating a Directory Server Using M-Vault Console | 13  |
| Create the DSA                                    | 13  |
| Create an Isode PKI                               | 18  |
| Configure M-Vault to Support TLS                  | 23  |
| Populating and Browsing a Directory using Sodium  | 27  |
| Binding to a Directory Server                     | 27  |
| Bulk-loading entries from a sample LDIF file      | 28  |
| Adding an Entry/Entries using Sodium              | 30  |
| Modifying and Deleting an Entry                   | 31  |
| Searching                                         | 32  |
| Creating a Directory Server Using Cobalt          | 33  |
| Initial Cobalt Configuration                      | 33  |
| Add Directory Objects                             | 36  |
| Locate Cobalt data in the Directory               | 39  |
| Create a Bind Profile                             | 39  |
| Locate the Cobalt Data using Sodium               | 42  |
| Synchronising the Directories Using Sodium Sync   | 43  |
| Sodium Sync Overview                              | 43  |
| Running a Simple Sync (M-Vault to M-Vault)        | 43  |
| Filtering using Attributes                        | 48  |
| Running a Manual Sync                             | 50  |
| Running an Automatic Sync                         | 51  |

## Introduction

The purpose of this guide is to introduce M-Vault to readers new to Isode's servers and management tools. The guide will introduce some basic directory concepts in the context of the Isode product set. M-Vault Directory Server is one of a family of Directory and messaging products which comprises:

M-Switch SMTP (SMTP Message Transfer Agent)

M-Box (POP/IMAP Message Store)

M-Switch X.400 (X.400 Message Transfer Agent)

M-Store (X.400 Message Store)

M-Switch MIXER (message gateway providing conversion between X.400 and Internet email according to the MIXER specifications)

M-Switch Gateway (Email Messaging for low-bandwidth and/or high-latency networks)

Harrier (web based email client)

M-Switch products are widely deployed in the Government, Military, Intelligence, Civil Aviation and EDI markets.

**Use of TLS**: Due to UK Export Controls we are unable to provide Evaluation Activations that support TLS to certain geographic regions. This guide is written with the assumption that the reader is not a member of those regions and by default, we will provide a product activation that supports TLS. For customers whose region we have no current export control arrangement, further configuration information may be required and provided separately.

## Objectives

By the end of this guide you will have:

- 1. Become familiar with some directory terminology and concepts
- 2. Created a Directory Server using M-Vault Console.
- 3. Configured a Sodium CA
- 4. Configured M-Vault to support TLS with Certificates generated with Sodium CA
- 5. Added, modified and deleted directory entries using Sodium (Secure Open Data, Identity and User Manager)
- 6. Bulk loaded data into the Directory from a sample LDIF file
- 7. Created a Directory Server using Cobalt.
- 8. Added, modified and deleted entries in the directory using Cobalt
- 9. Synchronized directory data using Sodium Sync

## **Environment Overview**

The following diagram shows the high-level overview of what you will be building.

## High Level Overview

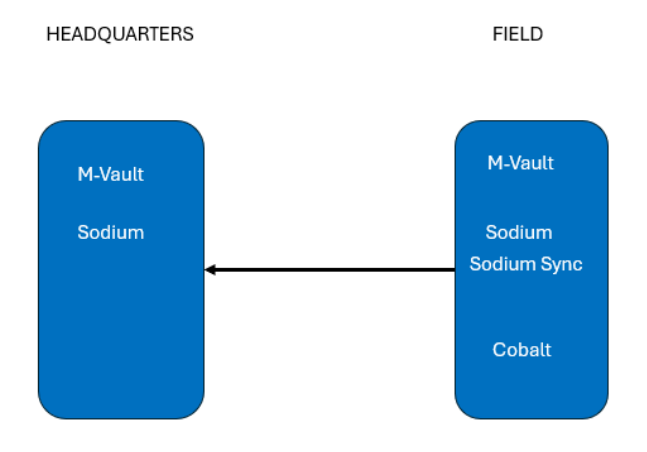

Where passwords are required, the guide will assume "Secret1+"

## Using Isode Support

You will be given access to Isode support resources when carrying out your evaluation. Any queries you have during your evaluation should be sent to isode.support@isode.com. Please note that access to the Self-Service Portal for web-based ticket submission and tracking is not available to evaluators.

## Terminology

Organizational Chart

This section describes some of the major Directory concepts that you will encounter in this evaluation. Feel free to skip this section if you are already familiar with Directories.

Prior to creating a new Directory Server, you need to decide what schema (data dictionary) you want to use and the structure of the Directory. One good way to plan this is to draw a chart of your company's structure, as this will be very similar to the structure of the Directory that you create. Shown below is part of such a chart for a fictional company, Headquarters.net. An LDIF file containing this 'Headquarters.net' dataset is one of the sample files shipped with M-Vault and later in this guide you'll load and work with this data.

Headquarters. net Head Office Labs Coyote Building Sales Marketing Joseph Miller Erik Perez Head of Accounting Head of Accounting Head

In this organizational chart we can see entries for an organization (Headquarters.net), organizational units (Head Office, Labs, Sales, Marketing, etc.), locations (the two buildings), people, an organizational role (Managing Director) and a Group of Names (the Management Team).

The hierarchical structure of the information held in the Directory is called the Directory Information Tree (DIT). Most of the useful information, from the perspective of a user, is found at the lower levels of the DIT, while the top levels hold information that facilitates identification and navigation of entries across the hierarchy.

Each entry in the Directory (such as a person, organizational unit or organization) has attributes which contain information about it. An attribute consists of an attribute type and one or more values. An entry for Eric Perez contains attributes like:

```
telephoneNumber: 070 4166 2970
mail: eric.perez@acmelabsldifdemo.com
```

In this example, "telephoneNumber" and "mail" are attribute types, while "070 4166 2970" and "eric.perez@acmelabsldifdemo.com" are values for these attribute types.

Each entry must also have at least one attribute which is used to name the entry (naming attribute). This attribute forms the Relative Distinguished Name (RDN) for this entry. The examples below are all valid RDNs, where cn stands for the attribute type "commonName", ou for "organizationalUnitName", and o for "organizationName":

cn=Eric Perez ou=Marketing o=Acme

An entry can have more than one naming attribute, although usually only one is used. You may adopt a more complicated naming system, involving multiple naming attributes, to distinguish between large numbers of entries located at a single level of the DIT. For example, if there are two employees in the Marketing department called John Smith, you could use the userId (uid) attribute type to distinguish between them:

```
cn=John Smith+uid=jrs
cn=John Smith+uid=cbs
```

Each Directory entry also has a Distinguished Name (DN), which uniquely identifies the entry in the DIT. The DN is constructed by joining the RDNs of all the entries in the DIT at and above this entry, up to the root. For example, consider the image below which shows the Directory Information Tree for the Sales department (an organizational unit) of Headquarters.net.

Sales Department DIT

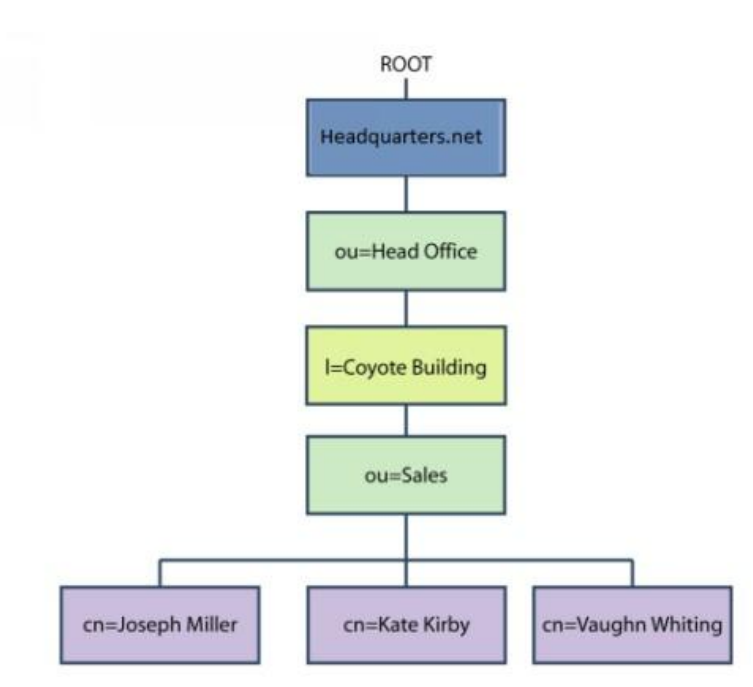

This chart shows the RDN of each level of the hierarchy. To construct the DN for the entry for Joseph Miller, join the RDNs of all entries at and above this entry up to the root. The chart above shows the required information. Therefore, the DN for the entry for Joseph Miller is:

```
cn=Joseph Miller, ou=Sales, l=Coyote Building, ou=Head Office,
o=Acme
```

The DN of an entry thus shows its position in the DIT as well as identifying it.

Note that the RDN of an entry must distinguish it from all other entries with the same parent, where a parent is the next level up in the DIT. This means that you cannot have two entries with the same RDN (e.g. cn=Joseph Miller) underneath the same parent (e.g. ou=Sales).

## **Preparing the Server Environment**

These steps should be followed on two servers.

## Naming the Servers

Make the first machine name : HQDSASERVER Make the primary dns suffix for this server HEADQUARTERS.NET Make the second machine name : FIELDDSASERVER Make the primary dns suffix for this server FIELD.NET

Alternatively, you may use your own names or add dns entries in a dns server or hosts file.

## Install the Isode Software

Follow the instructions in the release notes for the appropriate platform for the products.

Remember to install an appropriate java runtime engine first (refer to product release notes) and in a Windows environment the visual c++ redistributable package. For this guide, the following products were used:

Messaging Activation Server 1.1v1 M-Vault 19.0v21 Cobalt-1.5v3

Please use a supported web browser as documented in the product release notes.

## Activating the Isode Products

Ensure the MAS server has started by using the Isode Service configuration tool.

| Isode Service Configuration - N                                                                                                    | MAS                                                                             |                                                                                                    |       |     |          |
|----------------------------------------------------------------------------------------------------|---------------------------------------------------------------------------------|----------------------------------------------------------------------------------------------------|-------|-----|----------|
| 4 Service Configuration                                                                                                    |                                                                                 |                                                                                                    | -     |     | $\times$ |
| Service Configuration Operations View Help                                                                                                    |                                                                                 |                                                                                                    |       |     |          |
| Isode Services                                                                                                    |                                                                                 |                                                                                                    |       |     |          |
| Add Refresh All Refresh MAS<br>Start<br>Start<br>S | Start Tree 😵 S General Recc Service Name Service Status Start Type Product Acti | top X Remove very Advanced lsode MAS Running Automatic  vation Status < Activation file (C:\lsode\etc\activate.dat) not found > |       |     | ~        |
|                                                                                                    |                                                                                 |                                                                                                    | Apply | Can | cel      |
| Abort                                                                                                    |                                                                                 |                                                                                                    |       |     |          |

Browse to "https://localhost:9000"

The browser will provide a security warning. Choose an option to override the warning

MAS First Time Log in

| Messaging Activation<br>Server                          |                      |  |  |  |
|---------------------------------------------------------|----------------------|--|--|--|
| First time Login<br>Please enter credentials he<br>user | re to register a new |  |  |  |
| Username:                                               | Required             |  |  |  |
|                                                         |                      |  |  |  |
| masadmin                                                |                      |  |  |  |
| masadmin<br>Password:                                   | Required             |  |  |  |
| masadmin<br>Password:                                   | Required             |  |  |  |
| masadmin<br>Password:<br><br>Confirm Password:          | Required             |  |  |  |

In "Username" type "masadmin"

In "Password" type "Secreti+"

In "Confirm Password" type "Secret1+"

Press "Register"

You will be presented with a list of installed products.

## View installed Product List

| ng Activation Server (                            | HQDSASERVER)                                                                                                    | Logged in                                                                                                    |
|---------------------------------------------------|----------------------------------------------------------------------------------------------------|----------------------------------------------------------------------------------------------------|
| Products                                          |                                                                                                    |                                                                                                    |
| Refresh                                           |                                                                                                    |                                                                                                    |
| Cobalt 1.5v3-0 Not activ                          | ated M-Vault 19.0v21- Not activa                                                                                         | ted Sodium Sync Not activated                                                                                                    |
| Description: Cobalt User and Role<br>Provisioning | 1<br>Description: LDAP/X.500 server                                                                                      | 19.0v21-1<br>Description: Sodium Sync for<br>synchronizing data in LDAP directories                                                                |
| Log Files View Details View                       | Log Files View Details View                                                                                              | Log Files View<br>Details View                                                                                                    |
|                                                   | Refresh<br>Cobalt 1.5v3-0 Refresh<br>Description: cobalt User and Role<br>Provisioning<br>Log Files View<br>Details View | Refreats  Cobalt 1.5v3-0 Net activation  Description: Cobalt User and Role  Provisioning  Log Files View  Details View  Details View  Details View |

## Select "Activate Products"

In "Reference" type "M-Vault Evaluation HQDSASERVER" (or FIELDDSASERVER)

| Populate Activation             | n Request                                                                                                    |          |
|---------------------------------|----------------------------------------------------------------------------------------------------|----------|
| ္က <sup>ြာ</sup> Isode Messagir | ng Activation Server (HQDSASERVER)                                                                              |          |
| # Products                      | Activate Products                                                                                               |          |
| E Activations                   | Commente Antionation Permanet                                                                                   |          |
| Activate Products               | Generate Activation Request                                                                                     |          |
| ## Activation Server            | Reference<br>Enter the text in the box below which will be returned as p More<br>M-Vault Evaluation HQDSASERVER | Required |
|                                 | Generate                                                                                                    | Cancel   |

## Press "Generate"

Copy the activation request code to your clipboard.

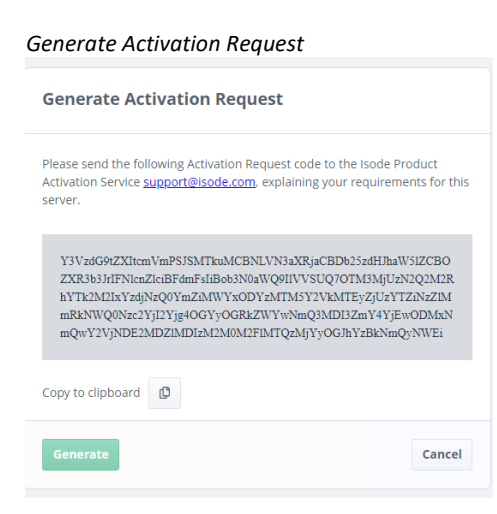

Send an email to Isode support asking for a Product Activation for M-Vault, Sodium Sync and Cobalt for a "R19.0 M-Vault Evaluation". Include the activation request code.

Isode support will supply a set of Product Activation keys.

It is likely that the session between the browser and MAS will have timed out between requesting the product activation and receiving the keys. It is therefore sensible, once the keys have been received, to close the browser window and log back into MAS again.

Select "Activate Products"

Paste the keys into the "Reference" field.

| Activation Key                                                                                                    |      | Required |
|----------------------------------------------------------------------------------------------------|------|----------|
| Please input the Activation Key provided by the Isode Pro                                                                                                    | More |          |
| hyaXMgTWFyC2hnbGwiCnNpZ249lk1FVUNJQWZ<br>SZUcrRDdUaUt3RJU1RUdpRXF1UGxleW1hVEtVa<br>m1JMTZKeUNYej2707pRVFSWIKU3BncjhUb01<br>DeDI2T2dVZy8rT0FDWHY2TEw1RjdTdjlkYll2YnFR<br>PSIK | ~    |          |

Press "Submit".

You will be presented with an "Activation Result"

Activation result

| Activa<br>Activa<br>This sho<br>keys. | vate Key<br>tion Result | Activation Keys submitte | ed. Click Cancel / Clear to submit new |
|---------------------------------------|-------------------------|--------------------------|----------------------------------------|
| No.                                   | Processing<br>Status    | Product                  | Activation and Installed<br>Status     |
| 1                                     | Added                   | M-Vault 19.0             | ОК                                     |
| 2                                     | Added                   | SodiumSync<br>19.0       | ОК                                     |
| 3                                     | Added                   | Cobalt 1.5               | ОК                                     |
| Subi                                  | mit                     |                          | Clear                                  |

## Select "Products"

The products that have been activated should appear in green.

## Activated Product List

| مر Isode Messagir | ng Activation S               | erver (HQD | SASERVER)                        |                |                                   | B masadmin<br>Logged in |  |
|-------------------|-------------------------------|------------|----------------------------------|----------------|-----------------------------------|-------------------------|--|
| Products          | Products                      |            |                                  |                |                                   |                         |  |
| Activations       | Refresh                       |            |                                  |                |                                   |                         |  |
| Activate Products | Cobalt 1.5v3-0                | activated  | M-Vault 19.0v                    | 21-1 activated | Sodium Sync<br>19.0v21-1          | activated               |  |
| Activation Server | ActivationName: Cobalt - Base |            | ActivationName: M-Vault - Server |                | ActivationName: SodiumSync - Base |                         |  |
|                   | Log Files                     | View       | Log Files                        | View           | Log Files                         | View                    |  |
|                   | Details                       | View       | Details                          | View           | Details                           | View                    |  |

## **Creating a Directory Server Using M-Vault Console**

This part of the guide is written to be carried out on HQDSASERVER.

## Create the DSA

Open the "M-Vault Console" from the Windows Start menu. On Linux execute the following command:

% /opt/isode/bin/mvc

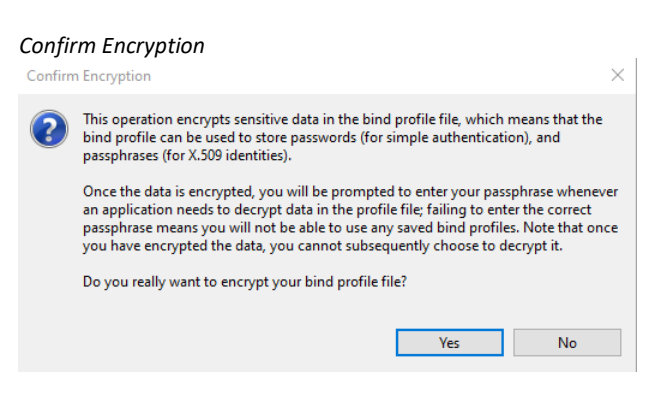

## Click "Yes".

| Enter a Passph                                               | rase for the Bind Profile                                                                                                    |   |
|--------------------------------------------------------------|----------------------------------------------------------------------------------------------------|---|
| 調 Enter Profile pa                                           | ssphrase 2                                                                                                    | × |
| Please enter a Prot<br>and means that yo<br>run Sodium, M-Va | file passphrase. This will be used to encrypt all of the passwords,<br>bu will be prompted for this passphrase from now on whenever you<br>ult Console, MConsole or M-Link Console. |   |
| Passphrase:                                                  | •••••                                                                                                    |   |
| Verify Passphrase:                                           | ••••••                                                                                                    | ٦ |
|                                                              | OK Cancel                                                                                                    |   |

Enter and verify the password "Secret1+"

Click "OK".

Bind Profile encryption confirmation

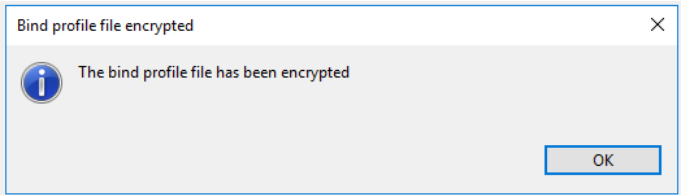

Click "OK".

# No managed DSAs configured No Managed DSAs Configured You currently do not have any managed DSAs configured. You can use the "Create" option to create a new DSA, or to create a bind profile for an existing DSA. OK

## Click "OK".

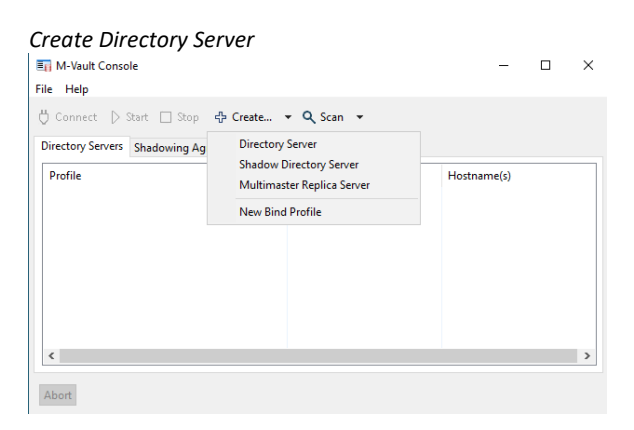

## Select "Create" and then from the menu presented "Directory Server"

## Click "OK".

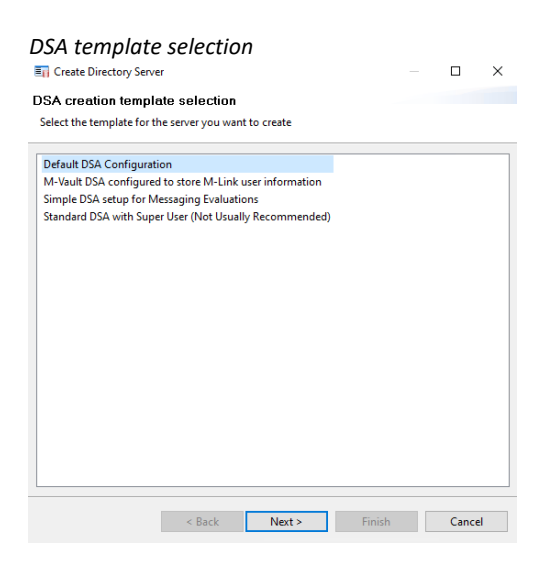

Ensure "Default DSA Configuration" is selected.

Click "Next >".

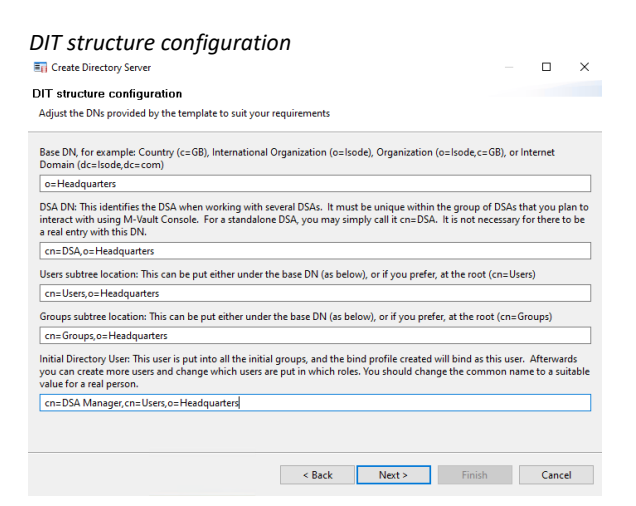

In the "Base DN" field type "o=Headquarters"

In "Initial Directory User" type " cn=DSA Manager,cn=Users,o=Headquarters"

## Click "Next >".

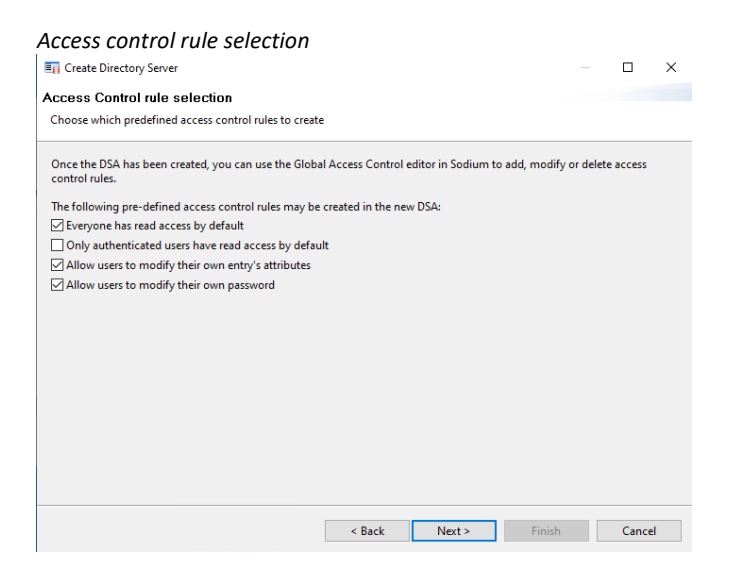

## Leave the Defaults

## Click "Next >"

## Access control group configuration

| Create Directory Server                               |                  |               |        |       | ×  |
|-------------------------------------------------------|------------------|---------------|--------|-------|----|
| Access Control group configuration                    |                  |               |        |       |    |
| Mandatory groups are displayed here and optional grou | ps may be select | ed/deselected |        |       |    |
| Mandatory groups:                                     |                  |               |        |       |    |
| ACI Managers Group                                    |                  |               |        |       |    |
| DSA Managers Group                                    |                  |               |        |       |    |
| DSA Operators Group                                   |                  |               |        |       |    |
| Password Managers Group                               |                  |               |        |       |    |
| User Managers Group                                   |                  |               |        |       |    |
| Optional groups:                                      |                  |               |        |       |    |
| 🗹 Data Managers Group                                 |                  |               |        |       |    |
| CRL Writers Group                                     |                  |               |        |       |    |
| Certificate Writers Group                             |                  |               |        |       |    |
| CA Managers Group                                     |                  |               |        |       |    |
|                                                       |                  |               |        |       |    |
|                                                       |                  |               |        |       |    |
|                                                       |                  |               |        |       |    |
|                                                       |                  |               |        |       |    |
|                                                       |                  |               |        |       |    |
|                                                       |                  |               |        |       |    |
|                                                       |                  |               |        |       |    |
|                                                       | < Back           | Next >        | Finish | Cance | el |

On "Access Control group configuration" ensure all optional groups are selected.

## Click "Next >"

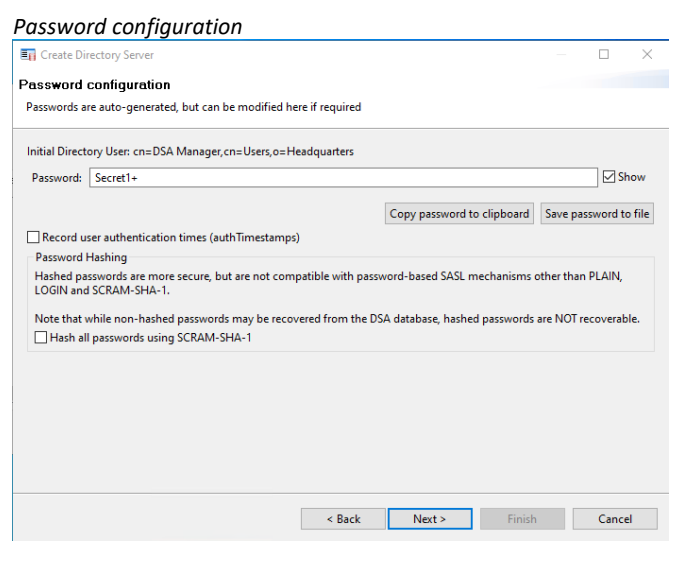

## Provide a memorable password

Click "Next >"

| Bind Profile Names                                                  |                    |                      |                    |         |           |          |
|---------------------------------------------------------------------|--------------------|----------------------|--------------------|---------|-----------|----------|
| Create Directory Server                                             |                    |                      |                    |         |           | ×        |
| Bind Profile Names and Filesystem Locatio                           | n                  |                      |                    |         |           |          |
| Use the suggested values, or enter your own                         |                    |                      |                    |         |           |          |
| Management bind profile name: Used to manage the DS                 | 5A in M-Vault Con  | sole                 |                    |         |           |          |
| cn=DSA,o=Headquarters / DSA Manager                                 |                    |                      |                    |         |           |          |
| The folder which will contain the directory server's datab<br>DSA): | base and configura | ation (this folder v | vill be created in | n order | to initia | lize the |
| C:\lsode\d3-db                                                      |                    |                      |                    |         | В         | rowse    |
|                                                                     |                    |                      |                    |         |           |          |
|                                                                     |                    |                      |                    |         |           |          |
|                                                                     |                    |                      |                    |         |           |          |
|                                                                     |                    |                      |                    |         |           |          |
|                                                                     |                    |                      |                    |         |           |          |
|                                                                     |                    |                      |                    |         |           |          |
|                                                                     |                    |                      |                    |         |           |          |
|                                                                     |                    |                      |                    |         |           |          |
|                                                                     |                    |                      |                    |         |           |          |
|                                                                     |                    |                      |                    |         |           |          |
|                                                                     | < Back             | Next >               | Finish             |         | Canc      | el       |

Leave as default

Click "Next >".

| Address configuration                                      |        |        |   |       |    |        | ×     |
|------------------------------------------------------------|--------|--------|---|-------|----|--------|-------|
| Address Configuration                                      |        |        |   |       |    |        |       |
| Enter the server hostname / IP address and ports to lister | n on   |        |   |       |    |        |       |
| Hostname: HQDSASERVER.HEADQUARTERS.NET                     |        |        |   |       |    |        |       |
| Enable:                                                    |        |        |   |       |    |        |       |
| Port numbers:<br>O Standards, no messaging: 389 / 102      |        |        |   |       |    |        |       |
| O Standards with messaging: 389 / 19999                    |        |        |   |       |    |        |       |
| Isode default: 19389 / 19999                               |        |        |   |       |    |        |       |
| O Alternate 2: 29389 / 29999                               |        |        |   |       |    |        |       |
| O Alternate 3: 39389 / 39999                               |        |        |   |       |    |        |       |
| O Alternate 4: 49389 / 49999                               |        |        |   |       |    |        |       |
| O Alternate 5: 593897 59999                                |        |        |   |       |    |        |       |
|                                                            |        |        |   |       |    |        |       |
|                                                            |        |        |   |       |    |        |       |
| Advanced Editor                                            |        |        |   |       | Re | echeck | Ports |
|                                                            | < Back | Next > | F | inish |    | Cance  | 4     |

In "Hostname:" type "HQDSASERVER.HEADQUARTERS.NET"

Click "Next >".

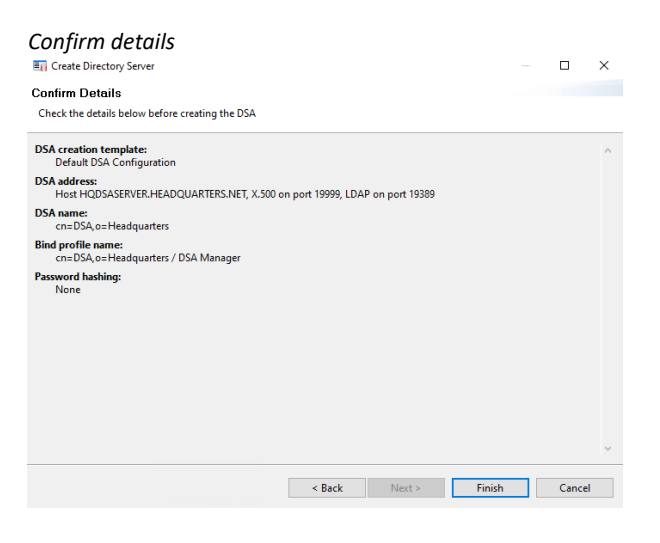

Click "Finish".

The DSA will be created and started.

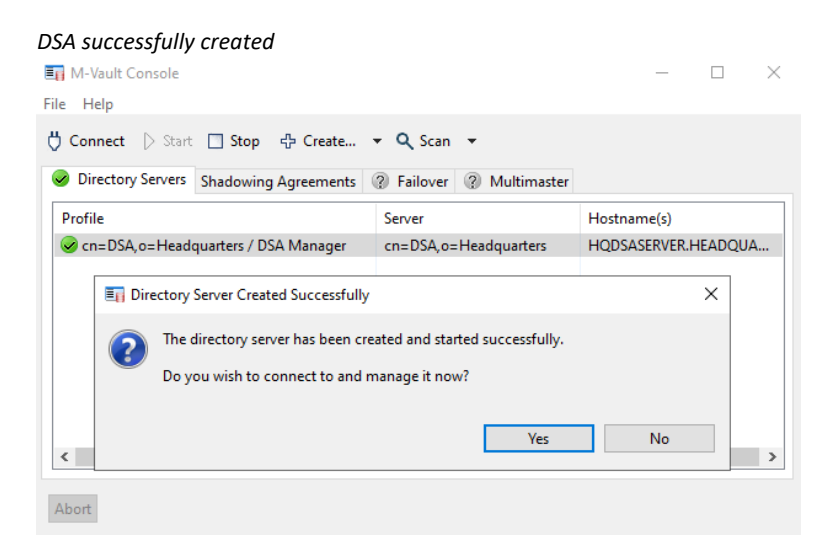

## Press "Yes"

### DSA configuration

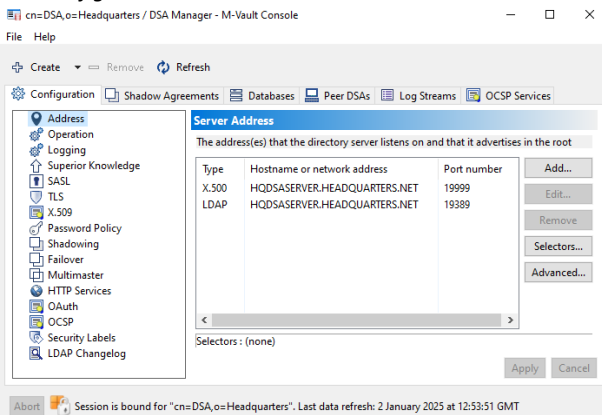

It is sensible at this point to configure the dsa to start automatically with Windows. Start the "Isode Service Configuration" tool from the Windows Start menu.

Service Configuration tool

| Service Configuration Operations View Help<br>Isode Services                                                                                                    | Service Configuration                                                                                                    |                                                                                                    |                           |                           | -                     |       | $\times$ |
|----------------------------------------------------------------------------------------------------|----------------------------------------------------------------------------------------------------|----------------------------------------------------------------------------------------------------|---------------------------|---------------------------|-----------------------|-------|----------|
| Isode Services                                                                                                    | Service Configuration Operations View Help                                                                                                    |                                                                                                    |                           |                           |                       |       |          |
| Image: Add Refresh All Refresh Image: Refresh Image: Refresh Image: Refresh All Refresh Image: Refresh Image: | Isode Services                                                                                                    |                                                                                                    |                           |                           |                       |       |          |
| Isode Cobalt server     Isode MAS     Service MAS     Isode DSA cn=DSA,o=Headquarters / DSA Manager     Service Name     Isode DSA cn=DSA,o=Headquarters / DSA Manager     Service Status     Running     Stat Type     Automatic     Product Activ Manual                                                                                                    | 🕂 Add 📓 Refresh All 📓 Refresh 🕨 Start 🕨 Start T                                                                                                    | Tree 🔞 Stop 🗙 Remove                                                                                                    |                           |                           |                       |       |          |
| Automatic<br>Product Disabled Latest Version Expiration Valid<br>M-Vault 19.1 31-Dec-2026 YES<br>Apply Cancel                                                                                                    | <ul> <li>Isode Cobalt server</li> <li>Isode M-Yault DSA Creation Service</li> <li>Isode MAS</li> <li>Isode DSA cn=DSA,o=Headquarters / DSA Manager</li> </ul> | General Recovery Advanced<br>Service Name Isode DSA cn=DSA, c<br>Service Status Running<br>Start Type Automatic ~<br>Product Acti<br>Manual<br>Product Disabled<br>M-Vault<br>c | s=Headquarters / DSA Man. | Expiration<br>31-Dec-2026 | Valid<br>VES<br>Apphy | / Car | ▲<br>►   |

Select the newly created DSA service in the left hand pane.

In the right-hand pane, select "Automatic" from "Start Type" Press "Apply"

(Linux : systemctl enable isode-dsa@d3-db)

## Create an Isode PKI

These steps explain how to create an Isode PKI to generate certificates. You may skip this step if you already possess a PKI infrastructure.

Create the directory "c:\IsodeCerts"

(Linux:/var/isode/certs)

## Open "Sodium CA" from the Windows start menu

```
(Linux: %/opt/isode/sbin/sodiumca)
```

## Click "New"

## On "Set Properties of the Certificate Authority" leave Defaults

## Click "Create"

|       | Sodium CA Profile Manager | ×                                 | 🧔 New CA                                                                                                    | - 0         | ×   |
|-------|---------------------------|-----------------------------------|----------------------------------------------------------------------------------------------------|-------------|-----|
|       | Configured CAs            | New<br>Modfy<br>Delete<br>Encrypt | Set Properties of the Certificate Authority         Use this page to set the display name, key passphrase and CADB         directory for the CA         Sodium CA Profile Name         CADB Directory         CADB Directory         CADB Directory         CADB Directory         Passphrase (Optional) :         Set the CA to work with the Directory | Change Crea | ate |
| Abort |                           | Open Close                        |                                                                                                    |             |     |

Click "Next >"

In "Hostname" type the fully qualified host name ("HQDSASERVER.HEADQUARTERS.NET")

Click "Pick"

Browse to "cn=DSA Manager,cn=Users,o=Headquarters"

## Pick CA Bind DN

| 🧔 Pick an entry to use for the bind DN             | × |
|----------------------------------------------------|---|
|                                                    | _ |
| <ul> <li>✓ <world></world></li> </ul>              | _ |
| ✓ o=Headquarters                                   |   |
| > cn=Groups                                        |   |
| ✓ cn=Users                                         |   |
| cn=DSA Manager                                     |   |
|                                                    |   |
|                                                    |   |
|                                                    |   |
|                                                    |   |
|                                                    |   |
|                                                    |   |
|                                                    | _ |
|                                                    |   |
|                                                    |   |
|                                                    | - |
|                                                    | _ |
|                                                    |   |
| Selection cn=DSA Manager, cn=Users, o=Headquarters |   |
|                                                    |   |
|                                                    |   |
| OK Cance                                           | 1 |
|                                                    |   |

## Click "OK"

# Define bind password The real Control of the real of the real

In "Bind Password" type "Secret1+"

## Click "Next >"

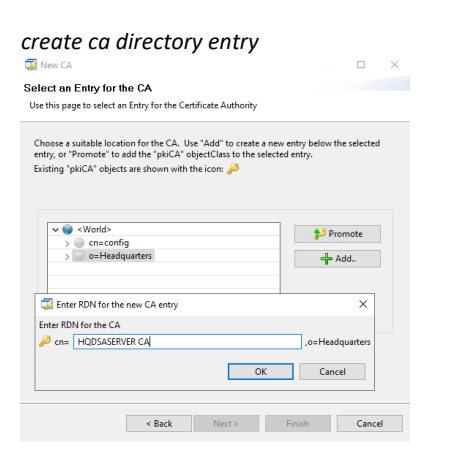

On "Select an Entry for the CA" browse to and select "o=Headquarters"

Click "Add"

On "Enter RDN for the new CA entry" type "HQDSASERVER CA"

Click "OK"

| elect an Entry for the CA                                                                                                    |                                                            |
|----------------------------------------------------------------------------------------------------|------------------------------------------------------------|
| Jse this page to select an Entry for the Certificate Autho                                                                                                    | rity                                                       |
| Choose a suitable location for the CA. Use "Add" to cr<br>entry. or "Promote" to add the "pkiCA" objectClass to t                                                                                                    | eate a new entry below the selected<br>the selected entry. |
| Existing "pkiCA" objects are shown with the icon: 🤌                                                                                                    | ,-                                                         |
|                                                                                                    |                                                            |
|                                                                                                    |                                                            |
|                                                                                                    |                                                            |
| 🗙 🧰 «World»                                                                                                    |                                                            |
| > _ cn=config                                                                                                    | Promote                                                    |
| ✓                                                                                                    | Lindo Add                                                  |
| > cn=Groups                                                                                                    | - Chao Ada                                                 |
| 🔑 cn=HQDSASERVER CA                                                                                                    |                                                            |
| >  cn=Users                                                                                                    |                                                            |
|                                                                                                    |                                                            |
|                                                                                                    |                                                            |
| Added entry "cn= HODSASERVER CA on Headquarters"                                                                                                    | -                                                          |
| PROPERTY FILLS AND A DATE OF A DATE OF A DATE |                                                            |
| Added entry en-ingosaserver ea,o-meadquarters                                                                                                    | enverent the CA's entry                                    |
| Select cn=HQDSASERVER CA,o=Headquarters to re                                                                                                    | epresent the CA's entry                                    |
| Select cn=HQDSASERVER CA,o=Headquarters to re                                                                                                    | epresent the CA's entry                                    |

Click "Next >"

On "Set Key Type, Subject and Subject Alternative Names" leave default options

Click "Next >"

On "Certificate Status Sharing" leave Defaults

Click "Next >"

On "Set the CRL Distribution Point for the CA" leave defaults

Click "Next >"

On "Set the Access Description List for the CA" leave defaults

Click "Next >"

On "Set Basic Constraints and KeyUsage Extension" leave defaults

## Click "Next >"

On "Generate Self Signed Certificate or CSR" select "Generate a Self Signed Root Certificate

## generate self signed ca certificate

| 🧊 New CA                                                                                             |        | $\times$ |
|----------------------------------------------------------------------------------------------------|--------|----------|
| Generate Self Signed Certificate or CSR                                                              |        |          |
| Use this page to either generate a Self Signed Root Certificate or CSR to<br>be signed by another CA |        |          |
| Generate a Self Signed Root Certificate     Generate a CSR to be signed by another CA                |        |          |
| Signature Algorithm SHA256WITHRSA ~                                                                  |        |          |
| Valid From 12 July 2023, 13:09                                                                       | Edit   |          |
| Valid To 12 July 2033, 13:09                                                                         | Edit   |          |
| Lifetime                                                                                             |        |          |
| Years: 10 3 Months: 0 3 Days: 0 3 Hours: 0                                                           | Reset  |          |
| Include a CRL Distribution Point extension in the CA certificate                                     |        |          |
| < Back Next > Finish                                                                                 | Cancel |          |

Leave the defaults.

Click "Next >"

On "Root CA Certificate" leave Defaults

Click "Next >"

On "Finish CA Configuration" press "Finish"

open configured ca

| 🔀 Sodium CA Profile Manager |      | >                                  |
|-----------------------------|------|------------------------------------|
| Configured CAs              |      |                                    |
| SodiumCA                    |      | New<br>Modify<br>Delete<br>Encrypt |
|                             | Open | Close                              |

On "Sodium CA Profile Manager" select "SodiumCA"

Click "Open"

In "Password" type "Secreti+"

Click "OK"

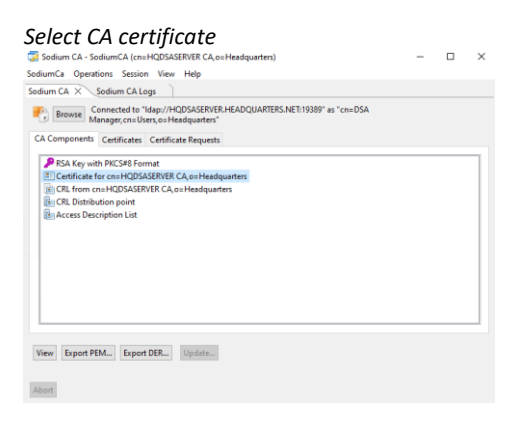

## Select "Certificate for cn=HQDSASERVER, o=Headquarters"

Press "Export PEM .."

On "Export Certificate for "cn=HQDSASERVER CA, o=Headquarters", browse to "c:\IsodeCerts" Change Filename to "HQDSASERVER-CA-CERT.pem"

| export root ce                   | ertificate          |                    |             |         |                  |       |   |
|----------------------------------|---------------------|--------------------|-------------|---------|------------------|-------|---|
| 🗔 Export Certificate fo          | or "cn=HQDSASERVE   | R CA, o=Headquarte | rs"         |         |                  |       | × |
| ← → • ↑ 📙                        | ≪ Local Disk (C:) → | IsodeCerts         | ~           | ō       | Search IsodeCert | s     | P |
| Organize 🔻 Nev                   | v folder            |                    |             |         |                  |       | ? |
| This PC                          | ^ Name              | ^                  |             | D       | ate modified     | Туре  |   |
| 3D Objects                       |                     | N                  | lo items ma | tch you | r search.        |       |   |
| E Desktop                        |                     |                    |             |         |                  |       |   |
| Documents                        |                     |                    |             |         |                  |       |   |
| 👆 Downloads                      |                     |                    |             |         |                  |       |   |
| Music                            |                     |                    |             |         |                  |       |   |
| Pictures                         |                     |                    |             |         |                  |       |   |
| 🔛 Videos                         |                     |                    |             |         |                  |       |   |
| 🏪 Local Disk (C:)                |                     |                    |             |         |                  |       |   |
| 🛫 cmsw (\\cmiso                  | od 🗸 <              |                    |             |         |                  |       | > |
| File name:                       | HQDSASERVER-CA-0    | CERT               |             |         |                  |       | ~ |
| Save as type:                    | *.pem               |                    |             |         |                  |       | ~ |
| The or the                       |                     |                    |             |         |                  |       |   |
| <ul> <li>Hide Folders</li> </ul> |                     |                    |             |         | <u>S</u> ave     | Cance |   |

## Press "Save"

On "Certificate for cn=HQDSASERVER CA,o=Messaging System" exported Click "OK"

## Change to "Certificate Requests" tab

| CSR directory | changed |
|---------------|---------|
|---------------|---------|

| Sodium CA - SodiumCA (cn=HQDSASERVER CA,o=Headquarters)                                                                                                    | -      |         | × |
|----------------------------------------------------------------------------------------------------|--------|---------|---|
| SodiumCa Operations Session View Help                                                                                                    |        |         |   |
| Sodium CA X Sodium CA Logs                                                                                                    |        |         |   |
| Browse Connected to "Idap://HQDSASERVER.HEADQUARTERS.NET:19389" as "cn=DSA     Manager, cn=Users, o=Headquarters"     CA Components Certificates Certificate Requests |        |         |   |
| Directory to search for CSR                                                                                                    |        |         |   |
| C:\lsodeCerts                                                                                                    | Change | Refresh |   |
| Subject Name Created File 1                                                                                                    | Name   |         |   |
| <                                                                                                    |        |         | > |
| View Export PEM Export DER Issue Certificate Delete                                                                                                    |        |         |   |
| Abort                                                                                                    |        |         |   |

Change "Directory to Search for CSR" to "C:\IsodeCerts"

## **Configure M-Vault to Support TLS**

From the Windows Start menu, open "M-Vault console" and provide the password "Secret1+"

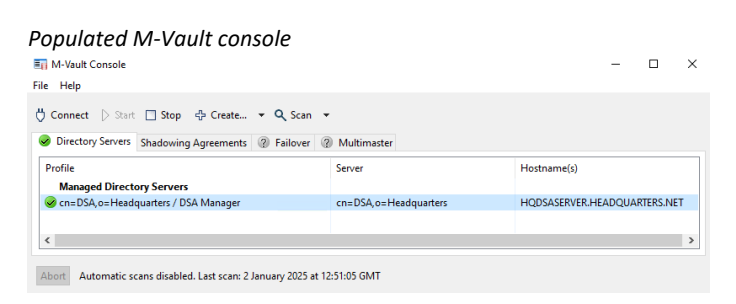

Double Click on the "Managed Directory server"

## Directory configuration

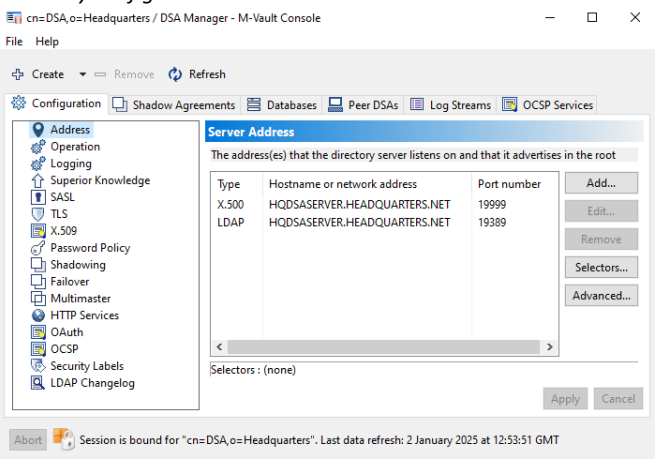

Select "TLS" on the left-hand side of the "Configuration" tab.

On the "Identities" tab Press "Create"

Create TLS identity X Create TLS identity for the Set the Key parameters and edit Subject DN Set the parameters for generating the key and edit subject DN if required nate v r Remove C Refrest Address Operation Coperation Coperation Superior Ko SASL 7 TLS X X S09 Personed P-🖀 Databases 📮 Peer DSAs 🔲 Log Streams 📑 OCSP Servi tion 📑 Shad Subject DN kn+DSA.o+He 
 LS (Transport Layer Security)

 Management of identities and other configuration related to TLS.

 Identities
 A SA, Minibutes

 Tout Anchors
 Other CA Cetti

 No identities have been configuration (TLS) constrained by connections then an anonymous cyben will be registed
 Key Size Key Size 3072 V Pick\_ Apply Cancel < Back Next > Finish Cancel

On "Set the Key parameters and edit Subject DN" leave defaults

Click "Next >"

On "Select and add Subject Alternative names and Clearance" leave defaults

Click "Next >"

On "Select X.509 Extensions", leave defaults

Press "Next >"

On "Certificate Request Contents" leave defaults

Press "Next >"

On "Send Request to a CA" press "Save PEM ..."

On "Choose a Directory" browse to "C:\IsodeCerts"

Click "Select Folder"

Back on "Send Request to CA" leave defaults

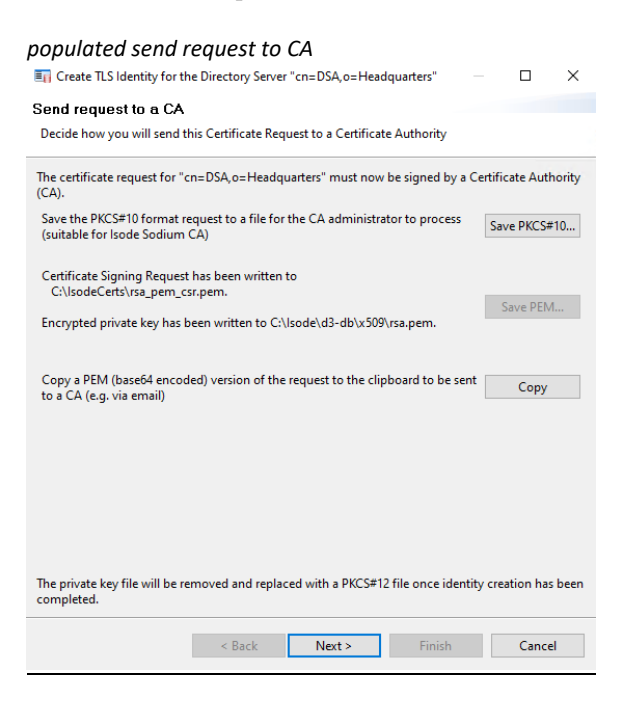

Click "Next >"

In Sodium CA:

Change to "Certificate Requests" Tab

Press "Refresh"

Ensure that the Certificate request is selected

Click "Issue Certificate..."

On "Certificate Signing Request" leave defaults

Click "Next >"

On "Select and add Subject Alternative Names" leave defaults

Press "Next >"

On "Select and Create X.509 Extensions" leave defaults

Press "Next >"

On "Set Validity and Signature Algorithm for the Certificate" leave defaults

Click "Next >"

On "Generated Certificate" press "Finish"

On "CSR Signed" Click "OK".

Back in in M-Vault Console:

Select "The CA has provided a certificate" Click "Next >"

On "User Certificate" leave defaults Click "Next >"

## Other certificates

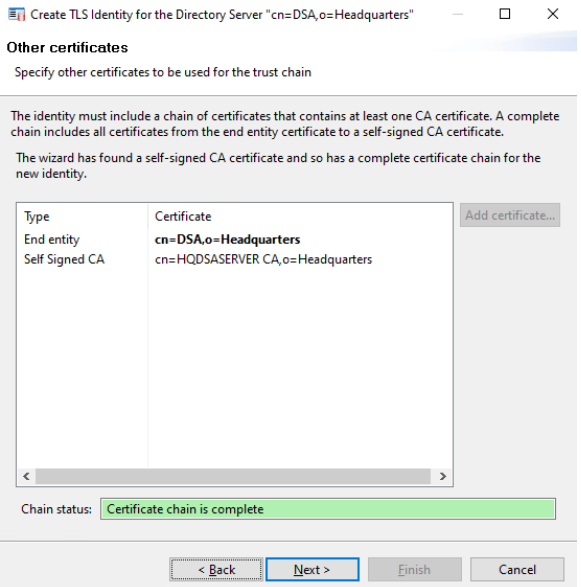

On "Other Certificates" leave defaults

Click "Next >"

On "Finish directory servers Identity creation" leave defaults

Click "Finish"

On "Trust Root CA Certificate" dialogue click "Yes"

## apply TLS identity

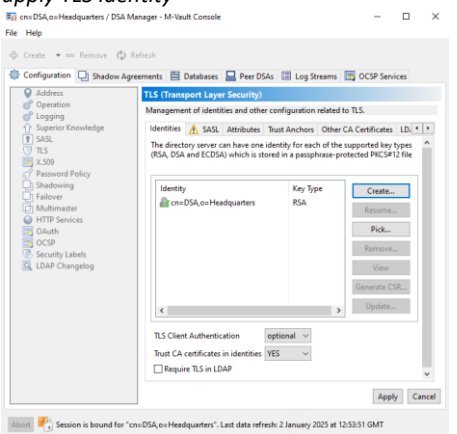

On "Configuration" tab press "Apply" Close "M-Vault Console"

Go to the "Isode Service Configuration" tool.

Select "Operations/Stop all"

Wait for the services to stop

Select "Operations/Start all"

## Populating and Browsing a Directory using Sodium

Isode provides a Directory User Agent (DUA) called Sodium as part of the M-Vault installation. Sodium can be used to manage user information in a directory. In this section we're going to use Sodium to add some entries to the directory in pursuit of the DIT described in the section of this guide on Terminology.

Sodium can be launched from the windows start menu.

```
(Linux: %/opt/isode/bin/sodium)
```

## **Binding to a Directory Server**

On startup, Sodium will ask you for the Bind Profile passphrase you set earlier and will then list your configured binds. In our case, we have only one.

| Configured Binds                    |     |            |   |
|-------------------------------------|-----|------------|---|
| 😽 Bind Profile Management           |     |            | × |
| Configured Binds (encrypted)        |     |            |   |
| cn=DSA,o=Headquarters / DSA Manager |     | New        |   |
|                                     |     | Modify     |   |
|                                     |     | Сору       |   |
|                                     |     | Rename     |   |
|                                     |     | Delete     |   |
|                                     |     | Passphrase |   |
|                                     |     |            |   |
| Certificates                        |     |            |   |
| Conne                               | ect | Close      |   |

You can use the Bind Profile Management screen to modify a profile or copy it as a template for other connection configurations but we're simply going to connect to the directory. Ensure the bind profile is selected and press "Connect".

| Initial world view                                                               | _      |        | ×          |
|----------------------------------------------------------------------------------|--------|--------|------------|
|                                                                                  |        |        | ~          |
| Session Edit Operations X.309 View Help                                          |        |        |            |
| Browse X                                                                         |        |        |            |
| "cn=DSA,o=Headquarters / DSA Manager": LDAP bind to 'HQDSASERVER.HEADQUARTERS.NE | T ( No | view 🖂 | <b>m</b> î |
| > World Add another Clone Object classes                                         | Арр    | ly Ca  | ancel      |
| Abort                                                                            |        |        |            |

You are now connected to the Directory Server and the initial World view is displayed.

## Bulk-loading entries from a sample LDIF file

M-Vault ships with a number of sample LDIF (LDAP Data Interchange Format) files. We're going to load the default Headquarters.net data. Normally when bulk-loading data you would use the "Bulk Tools" option in the Operations menu. The sample data sets are loaded from the Help menu.

Data cannot be loaded directly under 'World' so firstly expand the tree to reveal the current entries in the DIT. Clicking on any entry in the DIT will cause Sodium to read the entry in the Directory Server and display the results in the right-hand pane.

| 🏹 cn=DSA,o=Headquarters / DSA Manager - So | dium                        |                                         | - 🗆 ×              |
|--------------------------------------------|-----------------------------|-----------------------------------------|--------------------|
| Session Edit Operations X.509 View Hel     | р                           |                                         |                    |
| Browse: Headquarters X                     |                             |                                         |                    |
| 🔒 🌇 "cn=DSA,o=Headquarters / DSA Mar       | nager": LDAP bind to 'HQDS/ | ASERVER.HEADQUARTERS.NET' on port 19389 | Template view 🗸 💕  |
| V 🌍 World                                  | Organization Addre          | 255                                     |                    |
| > cn=config                                |                             |                                         |                    |
| V 💑 o=Headquarters                         | Organization Name           | Headquarters                            | +                  |
| cn=Groups                                  | D 11                        |                                         |                    |
| cn=CA Managers                             | Description                 |                                         | ±                  |
| 🔤 cn=Certificate Writers                   | See Also                    |                                         | Pick +             |
| en=CRL Writers                             | 0001100                     |                                         |                    |
| cn=Data Managers                           | Phone                       |                                         | +                  |
| cn=DSA Operators                           |                             |                                         |                    |
| Cn=Password Managers                       | Fax                         |                                         | +                  |
| Cn=User Managers                           |                             |                                         |                    |
| Cn=Users                                   |                             |                                         |                    |
| the DSA Manager                            | Addressites                 |                                         | An other contracts |
|                                            | Add another Clo             | Object classes                          | Appiy Cancel       |

Make sure that you have the 'Headquarters" entry selected and then select "Help > Load Demo Data" from the menu. Click "OK" after reading the information popup and you'll be presented with the LDIF Bulk Load Settings screen.

| Bulk Load Settings                                                                                                    |
|----------------------------------------------------------------------------------------------------|
| The set of the set of the set of |
| LDIF file: Trogram Files\lsode\share\examples\demo-Idif\DEMO-base.Idif Browse                                                                                                    |
| 119236 bytes, starting:<br>cn=DEMO-base,cn=SAMPLES,c=US<br>c=GB,cn=DEMO-base,cn=SAMPLES,c=US<br>o=Acme,c=GB,cn=DEMO-base,cn=SAMPLES,c=US                                                                                                    |
| └ Load to alternative location in tree                                                                                                    |
| Substitute 2 A RDNs: (cn=SAMPLES,c=US)                                                                                                    |
| with DN o=Headquarters                                                                                                    |
| Correct loaded DN attribute-values                                                                                                    |
| After substitution:<br>cn=DEMO-base,o=Headquarters<br>c=GB,cn=DEMO-base,o=Headquarters<br>o=Acme,c=GB,cn=DEMO-base,o=Headquarters                                                                                                    |
| On error: 🔿 Abort 🔿 Prompt 💿 Continue                                                                                                    |
| Strip operational and collective attributes                                                                                                    |
| OK Cancel                                                                                                    |

Accept these default settings by pressing "OK".

| LDIF Load Completed                                          |    |
|--------------------------------------------------------------|----|
| 🙀 LDIF Load Completed                                        | ×  |
| LDIF load completed successfully.<br>31 entries were written | ОК |

Clicking on "OK" will return you to the main Sodium screen and if you now expand the entries under "Headquarters" you'll see that the sample data set has been loaded and now reflects the organizational diagram which we part examined in an earlier section. Clicking on any of the entries will reveal the detail of that entry in the right-hand pane (grouped into tabbed views).

## Browsing the DIT (post bulk load)

| 🕎 cn=DSA,o=Headquarters / DSA Manager - Sodium                     |                            |                    |                    |                   | -             |     | ×        |
|--------------------------------------------------------------------|----------------------------|--------------------|--------------------|-------------------|---------------|-----|----------|
| Session Edit Operations X.509 View Help                            |                            |                    |                    |                   |               |     |          |
| Browse: Eric Perez, ×                                              |                            |                    |                    |                   |               |     |          |
| 🔒 🌇 "cn=DSA,o=Headquarters / DSA Manager": LDA                     | P bind to 'HQDSAS          | ERVER.HEADQUARTE   | RS.NET' on port 19 | 389               | Template view | w v | <b>e</b> |
| ✓                                                                  | Personal Group             | Contact Other      | Address Photo      | Employee          |               |     |          |
| V 🗸 o=Headquarters                                                 | Full Name                  | Eric Perez         |                    |                   |               | +   |          |
| ✓      ✓ cn=DEMO-base     ✓      GB     ✓      A o=Acme            | Surname                    | Perez              |                    |                   |               |     |          |
| 😜 cn=Management Team                                               | User Password              |                    |                    |                   |               |     |          |
| ✓ ζ₀ ou=Acme UK Head Office ✓ 𝔅 I=Coyote Building ✓ 𝔅 ou=Marketing | Password                   | < No value availab | le >               |                   | Set +         |     |          |
| B cn=Lisa D. Warner<br>> ♣ ou=Sales<br>> ୭ I=Road Runner Building  | E-mail<br>User Certificate | eric.perez@acmelab | osldifdemo.com     |                   |               | •   | •        |
| >                                                                  | Save Save                  | e as PEM Remove    | Load Requ          | est Import Verify |               |     |          |
|                                                                    | User S/MIME Ce             | ertificate         |                    |                   |               |     |          |
|                                                                    | Save Save                  | e as PEM Remove    | Load Verify        | l                 |               |     |          |
|                                                                    | Add another                | Clone Object clas  | ses                |                   | Apply         | Can | cel      |
|                                                                    |                            |                    | CD                 |                   |               |     |          |

## Adding an Entry/Entries using Sodium

As we have seen, the left-hand pane of the Sodium interface shows a hierarchical tree view of the directory. Right-clicking on an entry in the DIT allows you, amongst other things, to add entries below the one you have selected.

In this section we're going to add another staff member to the Marketing department.

## Object context menu

| 🌄 cn=DSA,o=Headquarters / DSA Man                                                                                                    | ager - Sodium                          |                     |                                        |                   |
|----------------------------------------------------------------------------------------------------|----------------------------------------|---------------------|----------------------------------------|-------------------|
| Session Edit Operations X.509 Vie                                                                                                    | w Help                                 |                     |                                        |                   |
| Browse: Marketing, ×                                                                                                    |                                        |                     |                                        |                   |
| 🔒 🌇 "cn=DSA,o=Headquarters /                                                                                                    | DSA Manager'': LD                      | AP bind to 'HQDSASE | RVER.HEADQUARTERS.NET' on port 19389   | Template view 🗸 🥤 |
| V 🔍 World                                                                                                    |                                        | Organizational Unit | Address                                |                   |
| cn=config<br>Lago = Headquarters<br>Lago = DEMO-base                                                                                                    |                                        | Name                | Marketing                              | •                 |
| ✓ Starter Carlos Carlos Carlo |                                        | Description         |                                        | +                 |
| Cn=Managemer<br>→ 🖧 ou=Acme UK Hi                                                                                                    | t Team<br>ad Office                    | See Also            | 9                                      | Pick +            |
| ✓ SP I=Coyote Builder<br>Second Second Sec  | Browse<br>Search<br>Compare<br>Copy DN | n' ie               |                                        | •                 |
| > 🐥 ou=Acme UK<br>> ) cn=Groups<br>// cn=HQDSASERVER CA<br>> ) cn=Users                                                                                                    | Rename<br>Add below<br>Delete          |                     |                                        |                   |
|                                                                                                    | Refresh                                | nother Cle          | one Object classes                     | Apply Cancel      |
| Abort Viewing: ou=Marketing.I=C                                                                                                    | Bulk tools                             | > Head Office.o     | =Acme.c=GB.cn=DEMO-base.o=Headquarters |                   |

Right click on the "ou=Marketing" entry and select "Add Below"

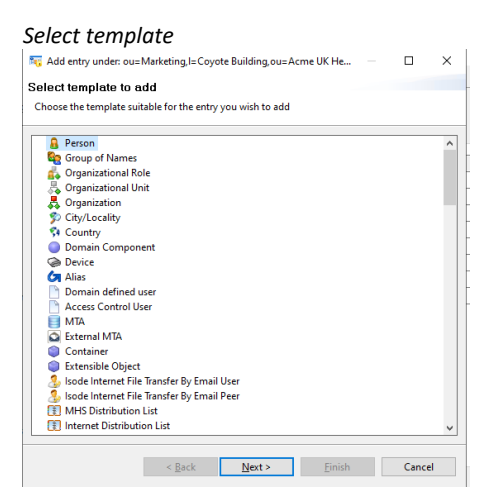

Select 'Person' from the Template list.

## Press "Next >"

# Optional Template parts Select optional parts Select which optional parts of the template apply <sup>^</sup> Person\* template options: <sup>^</sup> Organizational Person <sup>^</sup> Internet Organizational Person <sup>^</sup> Isode M-Box User <sup>^</sup> Isode M-Box Gateway User <sup>^</sup> Skode M-Box Gateway User <sup>^</sup> XA10 MHS User <sup>^</sup> PKI User <sup>^</sup> PKI User <sup>^</sup> PKI User <sup>^</sup> PKI User <sup>^</sup> Certification Authority <sup>^</sup> Certification Authority <sup>^</sup> Cancel

Select optional template parts: 'Organizational Person' and 'Internet Organizational Person'. Note that some of these templates have linked dependencies, so when clicking on 'Internet Organizational Person', Sodium will automatically include the required Organizational Person template

Press "Next >"

| 🚾 Add entry un               | ider: ou=Marketing,I=Coyote Buil — 🛛 🛛 🗙 |
|------------------------------|------------------------------------------|
| Enter RDN<br>Enter the RDN v | alue for the new entry                   |
|                              | Marth Desum                              |
| Full Name                    | Mark brown                               |

Add the full name of the person being added to the directory.

Click "Finish"

In most cases there will additional mandatory attributes needed before the record can be committed (in this case it's Surname) and these will be highlighted.

## Add mandatory attribute

| Browse: Marketing, ×                                                                                                | LDAP bind to 'HQDSASERVER.HEADQUARTERS.NET on port 19389 Template view |
|----------------------------------------------------------------------------------------------------|------------------------------------------------------------------------|
| <ul> <li>World</li> <li>Cn=config</li> </ul>                                                                        | Personal Group Contact Other Address Photo Employee                    |
| ✓ ♣ o=Headquarters     ✓ ◎ cn=DEMO-base                                                                             | Full Name Mark Brown +                                                 |
| ✓ dia c=08 ✓ dia c=08 ✓ dia c=08 ✓ dia c=08                                                                         | Surname Brown                                                          |
| <ul> <li>Classifier (classifier)</li> <li>Cuarting</li> <li>Cuarting</li> <li>Cuarting</li> <li>Cuarting</li> </ul> | Password <no available="" value=""> Set +</no>                         |
| Cin=Lise D. Warner<br>> ↓ ou=Sales<br>> ▷ l=Road Runner Building<br>> ↓ ou=Acme UK Labs                             | E-mail + User Certificate                                              |
| <ul> <li>Cn=Groups</li> <li>cn=HQDSASERVER CA</li> <li>Cn=Users</li> </ul>                                          | Save Save as PEM Remove Load Request Import Verify                     |
|                                                                                                    | User S/MIME Certificate                                                |
|                                                                                                    | Save Save as PEM Remove Load Verify                                    |
|                                                                                                    | Add another Clone Object clarger                                       |

Type the required attribute of "Brown".

Press "Add"

It is possible to quickly add another entry of the same type by clicking "Add Another"

For later use, add an additional object "Cobalt Data" of type "Container below "o=Headquarters"

## Modifying and Deleting an Entry

You can modify any entry in the tree by clicking on it and using the entry detail tabs displayed to the right. If you change any of the values for the entry, Sodium will enable an Apply button which, when clicked, will cause Sodium to attempt to modify the directory entry with the changes.

You can delete an entry from the DIT by right-clicking on it and pressing "Delete" Please note that you cannot remove an entry with subordinate entries. In order to remove an entry and its subordinate entries you can use the menu item 'Bulk Tools / Delete Subtree 'when right-clicking on an entry.

## Searching

You can search the DIT by right-clicking on an entry and selecting 'Search' from the pop-up menu or by clicking on an entry and selecting 'Operations / Search' from the main toolbar. In both cases a search will be performed on all entries below the currently selected one.

Try this operation with the o=Acme entry. Select 'o=Acme' and bring up the search box.

In this example we're going to search for entries containing 'Miller'

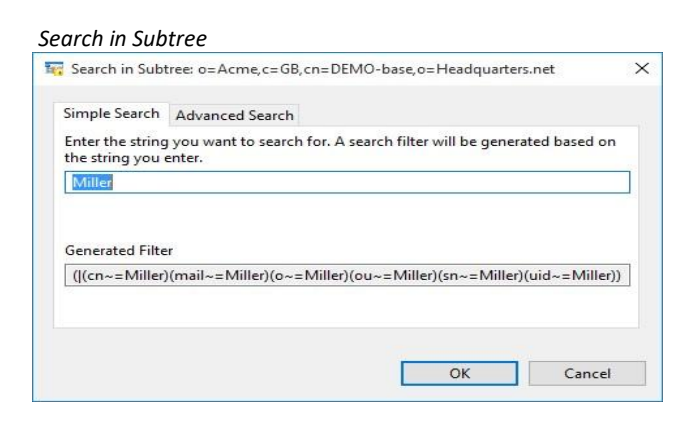

Click "OK" and Sodium will return the results in a separate Tab, showing the entries that match the search request and their position in the DIT. Up to this point we've been viewing entries in Template mode.

| Search results                                                                                                    |                                                                                                    |                                                                                                    |
|----------------------------------------------------------------------------------------------------|----------------------------------------------------------------------------------------------------|----------------------------------------------------------------------------------------------------|
| n=DSA,o=Headquarters / DSA Manager - Sodium                                                                                                    |                                                                                                    | – 🗆 ×                                                                                                    |
| Session Edit Operations X.509 View Help                                                                                                    |                                                                                                    |                                                                                                    |
| Browse: Acme, GB, D Search: Miller: Jos X                                                                                                    |                                                                                                    |                                                                                                    |
| Browse Arms, GR, D. Search Miller Jou. X<br>Browse Arms, GR, D. Search Manager': LDAP bin<br>Comparison of the search of the search | to HQGSASKVELHEADQUARTERSNET on por 19389 Personal Group Center Other Address Photo Employee Full Name Jeseph Miller User Source Personal Center Center Cent | Terreplate view (in)<br>Terreplate view (in)<br>Childree (in)<br>Childree (in)<br>Childree (in)<br>Setting (in)<br>Setting (in) |
|                                                                                                    | Add another Clone Object classes                                                                                                    | Apply Cancel                                                                                                    |
|                                                                                                    |                                                                                                    |                                                                                                    |

For a fuller view of the data you can switch to Raw view using the drop-down menu in the top right-hand corner:

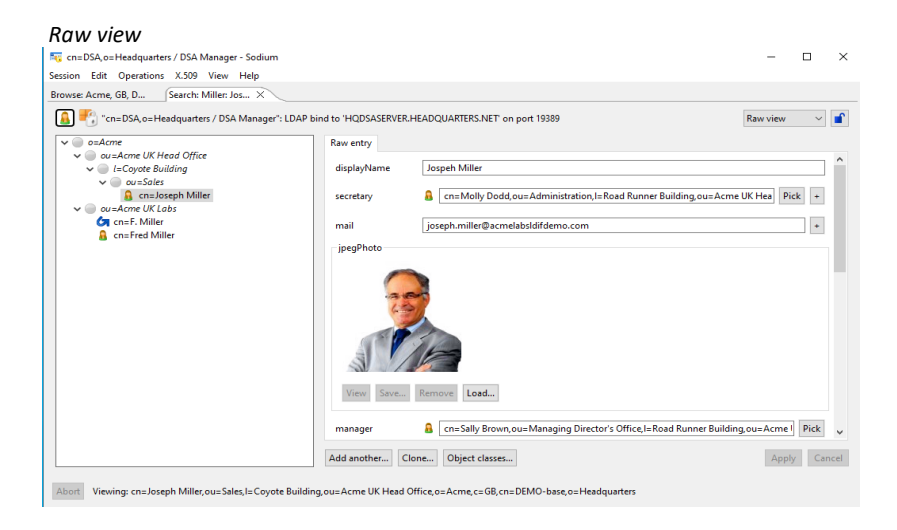

## **Creating a Directory Server Using Cobalt**

This part of the guide is written to be carried out on FIELDDSASERVER.

It is possible to create a directory using the Cobalt web application. Cobalt can then be used to manage certain aspects of the DIT.

Start the "Isode M-Vault DSA Creation Service"

## Initial Cobalt Configuration.

Browse to "https://localhost:8001"

The browser will provide a security warning. Choose an option to override the warning

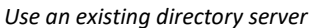

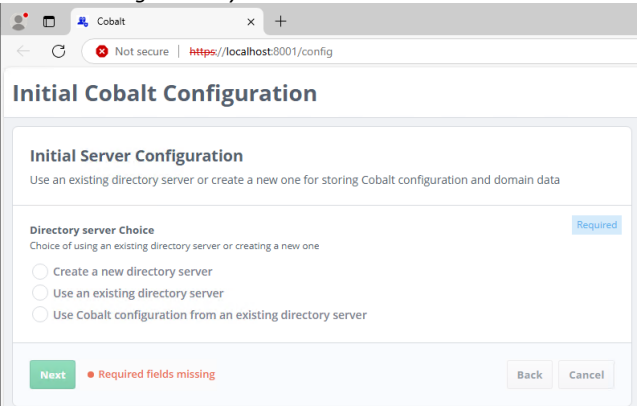

On "Initial Server Configuration" select "Create a new directory server"

## Press "Next"

## Define Cobalt directory server

| nitial Cobalt Configuration                                                                                                    |                |
|----------------------------------------------------------------------------------------------------|----------------|
| Initial Server Configuration (2/3)<br>New directory server address and bind credentials                                               |                |
| Service Name<br>this storing will be used to name the folder on the file system that holds data for the dire More                     | I line default |
| cobait-disa                                                                                                    | Ose denaure    |
| Master Directory Server Hostname<br>the hostname where the directory server creation service is running to create a new dire More     | Required       |
| FIELDDSASERVER.FIELD.NET                                                                                                    |                |
| Master Directory Server Port<br>the LDAP port number the directory server will listen on                                              |                |
| 19389                                                                                                    | Use default    |
| Master Directory Server Port<br>the X300 port number the directory server will inter or<br>19999                                      | Use default    |
| Cobalt server user's bind DN<br>This entry will be created and used by the Cobalt to connect to the master directory server           |                |
| cn=Cobalt Server User,cn=Users,cn=Cobalt Data,o=Isode Applications                                                                    |                |
| Cobalt server user's bind password<br>The paravord associated with the above user, used by Cobalt to correct to this directory server | Required       |
| Secret1+ Hide Generate                                                                                                    |                |
| TLS Identity Check<br>Perform hostname chack. More                                                                                    |                |
| False      True                                                                                                    | Use default    |
| Next                                                                                                    | Back Cancel    |

Ensure the "Master Directory Server Hostname" correctly references your server Set "TLS Identity Check" to "False"

## Type the "Cobalt server user's bind password"

## Press "Next"

| nitial Server Configuration (3/3                                             | 3)               |      |            |   |         |
|------------------------------------------------------------------------------|------------------|------|------------|---|---------|
| Details about location of users and configuration                            | on               |      |            |   |         |
| Domain                                                                       |                  |      |            |   |         |
| Domain<br>he domain to use for the initial Cobalt Administrator              |                  |      |            |   | Require |
| field.net                                                                    |                  |      |            |   |         |
| Admin's Full Name<br>lame of the initial Cobalt Administrator                |                  |      |            |   | Require |
| Cobalt Admin                                                                 |                  |      |            |   |         |
| Admin's mail ID<br>D of the initial Cobalt Administrator to be used for logg | ging into Cobalt |      |            |   | Require |
| cobalt.admin                                                                 |                  |      | @field.net |   |         |
| Admin's password                                                             |                  |      |            |   | Require |
| Secret1+                                                                     | Ŕ                | Show | Generate   | • |         |
|                                                                              |                  |      |            |   |         |

Set the "Domain" to be "field.net"

Enter a Name of your choice for the "Admin's Full Name".

We will use "Cobalt Admin"

Enter a Password of your Choice for the "Admin's Password".

Click "Finish".

You will be presented with the Cobalt login screen.

Cobalt Login Screen

| Cobal            | t        |
|------------------|----------|
| Username:        | Required |
| user@example.com |          |
| Password:        | Required |
|                  |          |

Enter the Cobalt Admin Email address and password

## Cobalt login credentials

| Col                   | balt     |
|-----------------------|----------|
| sername:              | Required |
| cobalt.admin@field.ne | et       |
| assword:              | Required |
| Secret1+              | Ŕ        |
| Lo                    | gin      |
| Lo                    | gin      |

## Click "Login".

Cobalt Role Selection

| 2<br>Cobalt                                                                                              |
|----------------------------------------------------------------------------------------------------|
| "cobalt.admin@field.net" has multiple<br>authorizations. Select which one to use<br>Cobalt Administrator |
| field.net: Manage Everything                                                                             |
| field.net: Myself                                                                                        |
| Continue                                                                                                 |
| Cancel                                                                                                   |

Select "Cobalt Administrator" role.

Click "Continue".

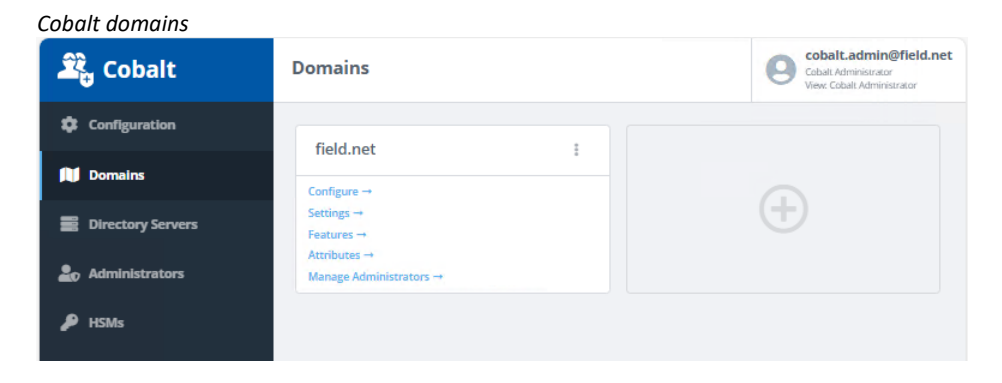

Press "Features"

| 🔓 Cobalt            | Domain Features (field.net) Domains > Features (field.net) | Cobait.<br>View: C                 | It.admin@field.ne<br>Administrator<br>obalt Administrator |
|---------------------|------------------------------------------------------------|------------------------------------|-----------------------------------------------------------|
| Configuration       |                                                            |                                    |                                                           |
| Domains             | Domain features<br>Configure domain features               |                                    |                                                           |
| B Directory Servers | Supported Features                                         |                                    | Required                                                  |
| D Administrators    | XMPP Users                                                 | Messaging Users                    |                                                           |
| HSMs                | Role Based UAs                                             | Internet Distribution Lists        |                                                           |
|                     | Military Address Lists                                     | Redirections                       |                                                           |
|                     | Routed UAs                                                 | Organizations (Profiled Addresses) |                                                           |
|                     | Profiler Configuration                                     | FTBE Users                         |                                                           |
|                     | Special Accounts                                           | User Groups                        |                                                           |
|                     | Isode Servers                                              | OAuth                              |                                                           |

Note the range of features that can be provided by Cobalt.

## **Add Directory Objects**

We will switch to the "field.net: Manage Everything" Role. Click on "cobalt.admin@field.net" in the top right corner.

Cobalt change role

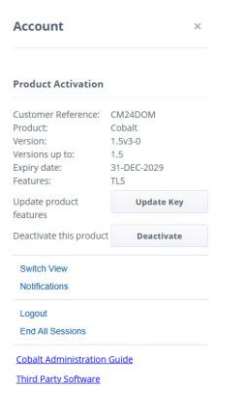

Click "Switch View".

| Switch view                                                                      |
|----------------------------------------------------------------------------------|
| Cobalt                                                                           |
| "cobalt.admin@field.net" has multiple<br>authorizations. Select which one to use |
| Cobalt Administrator                                                             |
| field.net: Manage Everything                                                     |
| field.net: Myself                                                                |
| Continue                                                                         |
| Cancel                                                                           |

Select "field.net: Manage Everything" Click "Continue".

| Field.net users         |          |        |                        |        |          |                                                               |          |
|-------------------------|----------|--------|------------------------|--------|----------|---------------------------------------------------------------|----------|
| 🕰 Cobalt                | Users    | Q Sear | th :                   | Action | s 🔻 Add  | Cobalt.admin@f<br>Domain: field.net<br>View: Manage Everythin | ield.net |
| 📇 Users                 | Full Nan | ne \$  | Mail                   | ¢      | Status 🗘 | Last Authentication                                           | ¢        |
| 🛓 Domain Administrators | Cobalt A | dmin   | cobalt.admin@field.net |        | Active   | <unknown></unknown>                                           | >        |

With "Users" selected on the left-hand side Click "Add".

Populate details for "Jack Sparrow", starting with his name. Give Jack a password. You may want to add a wide variety of user information via this dialogue. This information may also include picture or certificate information. Please feel free to explore the tabs available to see the information that could be stored.

## Populate Jack Sparrow

| 🕰 Cobalt                | Add User                                              | Cobalt.admin@field.n<br>Domain: field.net<br>View: Manage Everything |
|-------------------------|-------------------------------------------------------|----------------------------------------------------------------------|
| 😂 Users                 |                                                       |                                                                      |
| Redirections            | User Entry<br>Attributes for this user                |                                                                      |
| 💂 Domain Administrators | Personal Contact Photo/Certificate Messaging Advanced |                                                                      |
|                         | Full Name                                             | Required                                                             |
|                         | Jack Sparrow                                          |                                                                      |
|                         | Given Name                                            |                                                                      |
|                         | Jack                                                  |                                                                      |
|                         | Surname                                               | Required                                                             |
|                         | Sparrow                                               |                                                                      |
|                         | User Password                                         |                                                                      |
|                         | Secret1+ Reference Show Generation                    | 2                                                                    |

## Change to the "Contact" tab.

| Cobalt Contact tab    |                                                                                                    |
|-----------------------|----------------------------------------------------------------------------------------------------|
| 🕰 Cobalt              | Jack Sparrow (jack.sparrow@field.net) Users > Jack Sparrow Coptions  Coptions  Coption |
| 📇 Users               | Lisar Entry                                                                                                    |
| Lomain Administrators | Attributes for this user                                                                                                    |
|                       | Personal Contact Photo/Certificate Messaging Advanced                                                                                                    |
|                       | Personal Title<br>Examples include 'Ms', 'Dr', 'Prof' and 'Rev'                                                                                                    |
|                       |                                                                                                    |
|                       | Job Title<br>Examples include 'Vice President', 'Software Engineer' and 'CEO'                                                                                                    |
|                       | Swash Buckler                                                                                                    |
|                       | Business Phone                                                                                                    |
|                       | 01234 567890 × +                                                                                                    |
|                       |                                                                                                    |

In the "Job Title" field, type a job title In the "Business Phone" field, type a telephone number Scroll to the bottom of the page and press "Add" Note that "Jack Sparrow" has been added to the directory Repeat the above steps to add the additional two objects from the table below:

| Display Name    | Internet Address          |
|-----------------|---------------------------|
| Jack Sparrow    | jack.sparrow@field.net    |
| Elizabeth Swann | elizabeth.swann@field.net |
| Simon Bates     | simon.bates@field.net     |

## You should now have 4 users populated

| 4 Users populated     |      |                 |    |                           |    |          |                                                                     |    |
|-----------------------|------|-----------------|----|---------------------------|----|----------|---------------------------------------------------------------------|----|
| 🕰 Cobalt              | User | lsers           |    | Q Search E                |    | ▼ Add    | Cobalt.admin@field.<br>Domain: field.net<br>View: Manage Everything |    |
| 📇 Users               |      | Full Name       | \$ | Mail                      | \$ | Status 🗘 | Last Authentication                                                 | \$ |
| Domain Administrators |      | Cobalt Admin    |    | cobalt.admin@field.net    |    | Active   | <unknown></unknown>                                                 | 5  |
|                       |      | Elizabeth Swann |    | elizabeth.swann@field.net |    | Active   | <unknown></unknown>                                                 | >  |
|                       |      | Jack Sparrow    |    | jack.sparrow@field.net    |    | Active   | <unknown></unknown>                                                 | >  |
|                       |      | Simon Bates     |    | simon.bates@field.net     |    | Active   | <unknown></unknown>                                                 | 2  |
|                       |      |                 |    |                           |    |          |                                                                     |    |

## Locate Cobalt data in the Directory

## **Create a Bind Profile**

Launch "Sodium" from the Windows Start Menu

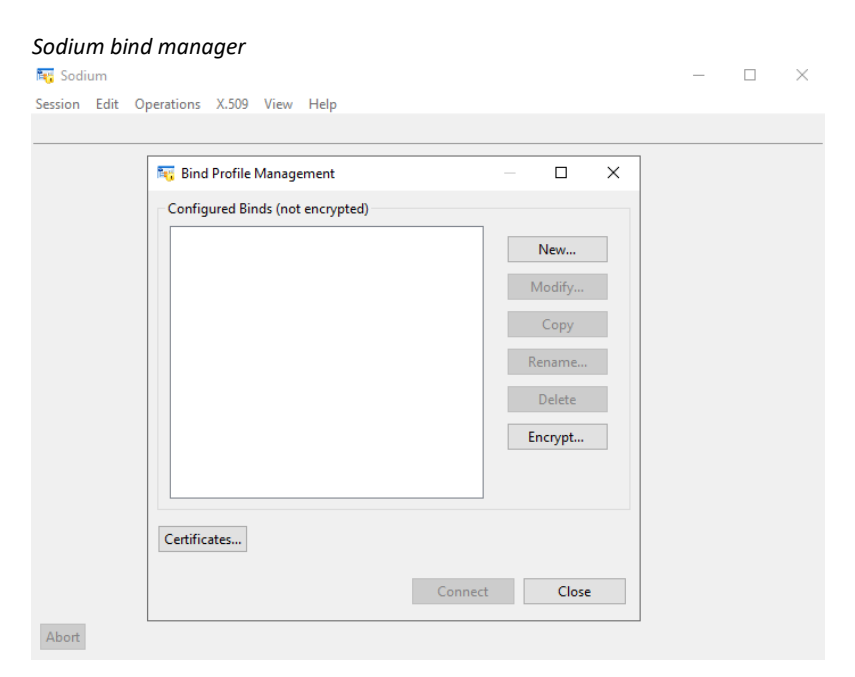

Note that no Binds are configured and that the bind profile isn't encrypted.

## Press "Encrypt ..."

# Confirm Encryption X Image: Confirm Encryption X Image: Confirm Encry

## Click "Yes".

### Enter a Passphrase for the Bind Profile

| 🛐 Enter Profile pa                                           | ssphrase                                                                                                    | ×  |
|--------------------------------------------------------------|----------------------------------------------------------------------------------------------------|----|
| Please enter a Prof<br>and means that yo<br>run Sodium, M-Va | ile passphrase. This will be used to encrypt all of the passwords,<br>su will be prompted for this passphrase from now on whenever yo<br>ult Console, MConsole or M-Link Console. | DU |
| Passphrase:                                                  | •••••                                                                                                    |    |
| Verify Passphrase:                                           | •••••                                                                                                    |    |
|                                                              | OK Cancel                                                                                                    |    |

Enter and verify the password "Secret1+"

Click "OK".

| Bind Profile encryption confirmation     |    |
|------------------------------------------|----|
| Bind profile file encrypted              | ×  |
| The bind profile file has been encrypted | ОК |

## Click "OK"

## Empty bind profile manager

|             |  | New        |  |
|-------------|--|------------|--|
|             |  | Modify     |  |
|             |  | Сору       |  |
|             |  | Rename     |  |
|             |  | Delete     |  |
|             |  | Passphrase |  |
| ertificates |  |            |  |

## Press "New ..."

| Provide dsa server address                                                            |         |          |         |   |
|---------------------------------------------------------------------------------------|---------|----------|---------|---|
| 🏣 Bind Profile Details                                                                |         |          | ×       |   |
| Directory Server Address                                                              |         |          |         |   |
| Use this page to specify the display name and address of the Directory<br>Server      |         |          |         | _ |
| Address : LDAP V Hostname: FIELDDSASERVER.FIELD.NET                                   |         | Port:    | 19389   |   |
| Display Name : FIELDDSASERVER.FIELD.NET                                               |         |          |         |   |
| A base DN may optionally be specified to limit the view of the directory to given DN. | the sul | btree be | low the |   |
| Base DN :                                                                             |         |          |         |   |
|                                                                                       |         |          |         |   |
|                                                                                       |         |          |         |   |
|                                                                                       |         |          |         |   |
|                                                                                       |         |          |         |   |
|                                                                                       |         |          |         |   |
|                                                                                       |         |          |         |   |
|                                                                                       |         |          |         |   |
|                                                                                       |         |          |         |   |
|                                                                                       |         |          |         |   |
| < Back Next > Finish                                                                  |         | Ca       | ncel    |   |

Select "LDAP" from the "Address" dropdown

## In "Hostname" type "FIELDDSASERVER.FIELD.NET"

Press "Next >"

| Select simple                 | bind                                                                                                    |  |
|-------------------------------|----------------------------------------------------------------------------------------------------|--|
| 🏹 Bind Profile Deta           | ils — 🗆 🗙                                                                                                    |  |
| Authentication T              | уре                                                                                                    |  |
| Choose an authenti            | ication type for binding to the directory server                                                             |  |
| Type<br>O Anonymous<br>Simple | Description<br>A simple bind allows authentication with the DSA using a DN and an<br>optional password       |  |
| Strong<br>SASL ID             | The permissions granted to read or write entries depend on the directory's<br>configuration for the bind-DN. |  |
| Chebelos                      |                                                                                                    |  |
|                               |                                                                                                    |  |
|                               |                                                                                                    |  |
|                               |                                                                                                    |  |
|                               |                                                                                                    |  |
|                               |                                                                                                    |  |
|                               | < Back Next > Finish Cancel                                                                                  |  |

Select "Simple"

Press "Next >"

On "Simple Bind" press "Pick ..."

Browse to and Select "cn=Cobalt Server User,cn=Users,cn=Cobalt Data,o=Isode Applications"

| 🙀 Bind Profile Details — 🗆 🗙                                                                                                    | Fig Pick an entry to use for the bind DN                                        |
|----------------------------------------------------------------------------------------------------|---------------------------------------------------------------------------------|
| Simple Bind         Bind to a directory server using password based authentication         Bind DN :       Pick         Password :       Pick         Verify Password :       Pick         Leave the password blank to be prompted for it on connection, or for a "name only" bind.       Start TLS         Identity (optional)       Pick |                                                                                 |
| <none> View Clear Select</none>                                                                                                    |                                                                                 |
| The identity to be used if the LDAP server requests a client certificate when performing TLS negotiation. Note that this identity will not be used for LDAP authentication: to authenticate using a certificate, you must configure a "Strong" bind.           < Back         Next >         Finish         Cancel                         | Selection cn=Cobalt Server User, cn=Users, cn=Cobalt Data, o=Isode Applications |

Press "OK"

| Provide bind pa                      | isword                                                                                                    |          |
|--------------------------------------|----------------------------------------------------------------------------------------------------|----------|
| 驞 Bind Profile De                    | ails — 🗆                                                                                                    | $\times$ |
| Simple Bind                          |                                                                                                    |          |
| Bind to a directory                  | server using password based authentication                                                                  |          |
| Rind DN :                            | on-Cobalt Server Liser on-Lisers on-Cobalt Data o-Joode Applicatio                                          | ick      |
| Denna Divi                           |                                                                                                    | ICK      |
| Password :                           | ••••••                                                                                                    |          |
| Verify Password :                    | ••••••                                                                                                    |          |
| Leave the passwo                     | d blank to be prompted for it on connection, or for a "name only" bind                                      |          |
| core ine pussito                     |                                                                                                    |          |
| Start TLS                            |                                                                                                    |          |
| Identity (option                     | I)                                                                                                    |          |
| <none></none>                        | View Clear Sele                                                                                             | ct       |
| The identity to b                    | e used if the LDAP server requests a client certificate when performing TL                                  | .S       |
| negotiation.                         |                                                                                                    |          |
| Note that this id certificate, you r | entity will not be used for LDAP authentication: to authenticate using a<br>nust configure a "Strong" bind. |          |
|                                      |                                                                                                    |          |
|                                      |                                                                                                    |          |
|                                      |                                                                                                    |          |
|                                      |                                                                                                    |          |
|                                      |                                                                                                    |          |

In "Password" and "Verify Password" type "Secreti+"

Press "Finish"

## Locate the Cobalt Data using Sodium

Open Sodium using the bind profile just created.

Browse to the object "Jack Sparrow" which has the dn "cn=Jack Sparrow,cn=Users,cn=field.net,cn=Cobalt Data,o=Isode Applications"

| FIELDDSASERVER.FIELD.NET - Sodium                                                                                                    | -                                                                                                    | D X                                                                                                |
|----------------------------------------------------------------------------------------------------|----------------------------------------------------------------------------------------------------|----------------------------------------------------------------------------------------------------|
| Session Edit Operations X.509 View Help                                                                                                    |                                                                                                    |                                                                                                    |
| Browse: Jack Sparro ×                                                                                                    |                                                                                                    |                                                                                                    |
| Section Cold Optication 7 Accor (New Yeap)<br>Browse Jack Sparon. →<br>FIEDDSASERVER.FIELD.NET': LDAP bind to 'FIELDDSASERVER.F<br>V ● World<br>V ● World<br>V ● Concording<br>V ● concording<br>V ● concording<br>V ● concording<br>V ● conclusted Users<br>V ● conclusted Users<br>V ● conclusted Users<br>V ● conclusted Users<br>V ● conclusted Users<br>V ● conclusters<br>V ● conclusters | ELD.NET on port 19389       Templety         Personal Group Contact Other Address Photo Employee Isode Har         Full Name       Jack Sparrow         Surname       Sparrow         User Password       Password         Password       Ko value available >         E-mail       jack.sparrow@field.net         User Certificate       Save as PEM Remove         Save.       Save as PEM Remove         Load       Verify | view v rew v rew view v rew view v rew view v rew view v rew view view view view view view view vi |
|                                                                                                    |                                                                                                    |                                                                                                    |

Note the three users added via Cobalt and attributes of the Jack Sparrow User.

## Synchronising the Directories Using Sodium Sync

## Sodium Sync Overview

Sodium Sync provides a mechanism to copy a set of data from a source Directory Server to a target Directory Server, and to ensure that the target remains up to date by performing regular updates to take account of any subsequent changes in the source Directory Server.

Synchronization occurs in one direction only: whilst changes, additions and deletions made to data held on the source Directory Server will be copied to the target. Any local changes made to data in the target Directory Server will not be copied back to the source, and will normally be lost when the next synchronization operation takes place.

In particular Sodium Sync is designed to be able to handle synchronization from non-Isode DSAs (for example Active Directory) to Isode's M-Vault. Sodium Sync has a number of features to make it easier to deal with translation between directories which are not completely compatible with one another.

When configuring the synchronization operation, Sodium requires that you specify: the base of a subtree in the source Directory from which entries will be copied, the location of the entry in the target Directory that will form the base of the copied subtree; any existing entries under this base entry on the target will be deleted.

Sodium Sync will automatically rename entries if the source and target base DNs are different, and it is possible to synchronize between two separate subtrees on the same Directory.

## Running a Simple Sync (M-Vault to M-Vault)

In this example we will configure a simple synchronization between two M-Vault directories (hqdsaserver and Fielddsaserver) using Sodium Sync.

Open Sodium on the fielddsaserver.

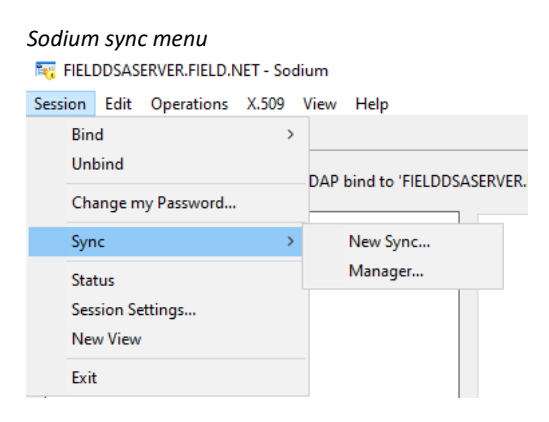

Select "Manager" from the "Session/Sync" menu.

# Empty sync profile management × Configured Sync Profiles New... Modify... Copy Rename... Delete... Abort Sync View Report Menu... Server Off Close

## Press "New"

| Create new sync profile                                          |
|------------------------------------------------------------------|
| Enter name of new sync profile:                                  |
| Unsaved Temporary Profile                                        |
| Select type to configure as:                                     |
| Advanced view: flexible configuration of a sync or check process |
| ⊖ Group of syncs                                                 |
| O Sync Active Directory to M-Vault (or to generic LDAP server)   |
| O Sync M-Vault to M-Vault                                        |
| O Sync LDAP to LDAP (or between M-Vault and generic LDAP)        |
| ○ Sync from LDIF to M-Vault (or to generic LDAP server)          |
| O Compare two DSA subtrees and generate a change-LDIF            |
| O Compare two LDIF files and generate a change-LDIF              |
| O Apply a change-LDIF to a directory                             |
|                                                                  |
| OK Cancel                                                        |
|                                                                  |

## Select "Sync M-Vault to M-Vault"

| Name sync profile                                                  |   |
|--------------------------------------------------------------------|---|
| New Sync Profile X                                                 | ( |
| Enter name of new sync profile:                                    |   |
| Synchronise Cobalt Data from Field to Headquarters                 |   |
| Select type to configure as:                                       |   |
| O Advanced view: flexible configuration of a sync or check process |   |
| ⊖ Group of syncs                                                   |   |
| ○ Sync Active Directory to M-Vault (or to generic LDAP server)     |   |
| Sync M-Vault to M-Vault                                            |   |
| ○ Sync LDAP to LDAP (or between M-Vault and generic LDAP)          |   |
| ○ Sync from LDIF to M-Vault (or to generic LDAP server)            |   |
| Compare two DSA subtrees and generate a change-LDIF                |   |
| Compare two LDIF files and generate a change-LDIF                  |   |
| ○ Apply a change-LDIF to a directory                               |   |
|                                                                    |   |
| OK Cancel                                                          |   |

## Give the profile a meaningful name.

## Press "OK"

## The "Sync Profile Editor" is displayed.

| Sync profile edito                                       | D <b>r</b><br>r: Synchronise C   | obalt Data from          | Field to Headqu                                        | uarters                   | ×         |
|----------------------------------------------------------|----------------------------------|--------------------------|--------------------------------------------------------|---------------------------|-----------|
| Profile Source and Sync Profile name: Synchronise Cobalt | Target Schedu<br>Data from Field | ling<br>I to Headquarter | 5                                                      |                           | Add Notes |
|                                                          | Source<br>DSA<br>subtree →       | • Mapping                | <ul> <li>→ Compute<br/>changes<br/>required</li> </ul> | Apply to<br>Target<br>DSA |           |
| Advanced View                                            |                                  |                          |                                                        | ОК                        | Cancel    |

The flow diagram shown in the editor illustrates the flow of data during the synchronization process. In this case source DSA subtree entries are read, then mapped, and glue entries added if required. This is then compared to the target DSA subtree to find what changes need to be made, which are finally applied to the target DSA.

Select "Source and Target" tab.

| Source and target<br>Sync Profile Editor: Synchronise Cobalt Data from Field to Headquarters | ×      |
|----------------------------------------------------------------------------------------------|--------|
| Profile Source and Target Scheduling                                                         |        |
| FIELDDSASERVER.FIELD.NET ~                                                                   | New    |
| Starting point DN:                                                                           | Browse |
| Target DIT subtree Bind Profile:                                                             | New    |
| Starting point DN:                                                                           | Browse |
|                                                                                              |        |
|                                                                                              |        |
|                                                                                              |        |
| Advanced View D-MtC;D OK C                                                                   | ancel  |

For "Source DIT subtree Bind Profile" select "FIELDDSASERVER.FIELD.NET

Select "Browse" for the "Starting point DN" for the Source DIT.

Browse to and select the object "cn=Cobalt Data,o=Isode Applications"

## Select Cobalt data object

| 📲 Select a Distinguished Name |
|-------------------------------|
|-------------------------------|

| <pre>vvorid&gt;</pre>                |       |  |
|--------------------------------------|-------|--|
| cn=config                            |       |  |
| o=lsode Applications                 |       |  |
| ✓ 🥥 cn=Cobalt Data                   |       |  |
| > 🔘 cn=config                        |       |  |
| 🥥 cn=Deleted Users                   |       |  |
| > 🥥 cn=field.net                     |       |  |
| > 🔘 cn=Groups                        |       |  |
| > 🥥 cn=Users                         |       |  |
| > 🥥 cn=Deleted Users                 |       |  |
| > 🔘 cn=Groups                        |       |  |
| cn=Users                             |       |  |
|                                      |       |  |
|                                      |       |  |
|                                      |       |  |
|                                      |       |  |
| tion cn=Cobalt Data o=Isode Applicat | ions  |  |
| tion coolar bata,0=isode Applicat    | 10113 |  |
|                                      |       |  |

 $\times$ 

Press "OK"

Press "New" for the "Target DIT subtree Bind Profile"

Provide connection details to the headquarters DSA

| Define target dsa address                                                                  |          |            |          |
|--------------------------------------------------------------------------------------------|----------|------------|----------|
| 🏹 Bind Profile Details                                                                     |          |            | $\times$ |
| Directory Server Address                                                                   |          |            |          |
| Use this page to specify the display name and address of the Directory<br>Server           |          |            |          |
| Address : LDAP V Hostname: hqdsaserver.headquarters.net                                    |          | Port: 19   | 389      |
| Display Name : hqdsaserver.headquarters.net                                                |          |            |          |
| A base DN may optionally be specified to limit the view of the directory to t<br>given DN. | the subt | tree belov | v the    |
| Base DN :                                                                                  |          |            |          |
|                                                                                            |          |            |          |
|                                                                                            |          |            |          |
|                                                                                            |          |            |          |
|                                                                                            |          |            |          |
|                                                                                            |          |            |          |
|                                                                                            |          |            |          |
|                                                                                            |          |            |          |
|                                                                                            |          |            |          |
|                                                                                            |          |            |          |
|                                                                                            |          | ~          |          |
| < Back Next > Finish                                                                       |          | Cance      | el       |

Press "Next >"

On "Authentication Type" Select "Simple"

Press "Next >"

| onia to a directo                                                                                                    | ny server using password based addrenication                                                                                                    |
|----------------------------------------------------------------------------------------------------|----------------------------------------------------------------------------------------------------|
| Bind DN :                                                                                                    | cn=DSA Manager, cn=Users, o=Headquarters Pick.                                                                                                    |
| Password :                                                                                                    | •••••                                                                                                    |
| /erify Password                                                                                                    | : •••••••                                                                                                    |
| eave the passw<br>Start TLS<br>Identity (optio                                                                              | ord blank to be prompted for it on connection, or for a "name only" bind.                                                                                                    |
| Start TLS<br>Identity (optio                                                                                                | ord blank to be prompted for it on connection, or for a "name only" bind. nal) View Clear Select                                                                                                    |
| Start TLS dentity (option The identity to negotiation.                                                                      | ord blank to be prompted for it on connection, or for a "name only" bind. nal) View Clear Select be used if the LDAP server requests a client certificate when performing TLS                                                                                                    |
| Start TLS<br>Identity (option<br><none><br/>The identity to<br/>negotistion.<br/>Note that this<br/>cettificate, you</none> | ord blank to be prompted for it on connection, or for a "name only" bind.  nal)  View Clear Select be used if the LDAP server requests a client certificate when performing TLS identity will not be used for LDAP authentication: to authenticate using a round confinue a "Strong" bind. |

Populate the "Bind DN" and "Password" Field.

## Press "Finish"

## Populate starting point dn

| 😽 Sync Profile Editor: Synchronise Cobalt Data from Field to Headquarters |                   |                |               |  |    |     |        |  |  |  |  |
|---------------------------------------------------------------------------|-------------------|----------------|---------------|--|----|-----|--------|--|--|--|--|
| Profile                                                                   | Source and Targe  | Scheduling     | I             |  |    |     |        |  |  |  |  |
| Source DIT subtree Bind Profile:                                          |                   |                |               |  |    |     |        |  |  |  |  |
| FIELDDSASERVER.FIELD.NET V                                                |                   |                |               |  |    |     |        |  |  |  |  |
| Starting point DN: cn=Cobalt Data,o=Isode Applications                    |                   |                |               |  |    |     |        |  |  |  |  |
| Target DIT subtree Bind Profile:                                          |                   |                |               |  |    |     |        |  |  |  |  |
| hqdsaserver.headquarters.net 2                                            |                   |                |               |  |    |     |        |  |  |  |  |
| Start                                                                     | ing point DN: cn= | Cobalt Data, o | =Headquarters |  |    |     | Browse |  |  |  |  |
|                                                                           |                   |                |               |  |    |     |        |  |  |  |  |
|                                                                           |                   |                |               |  |    |     |        |  |  |  |  |
|                                                                           |                   |                |               |  |    |     |        |  |  |  |  |
|                                                                           |                   |                |               |  |    |     |        |  |  |  |  |
|                                                                           |                   |                |               |  |    |     |        |  |  |  |  |
| Advan                                                                     | cod View          | D              | MICID         |  | OK | 0   | ancol  |  |  |  |  |
| Advan                                                                     |                   | D              |               |  | UK | C C | incer  |  |  |  |  |

Populate the "Starting point DN" for the target as "cn=Cobalt Data,o=Headquarters"

## Press "OK"

| Populated sync profile                             | ×              |
|----------------------------------------------------|----------------|
| Configured Sync Profiles                           |                |
| Synchronise Cobalt Data from Field to Headquarters | New            |
|                                                    | Modify         |
|                                                    | Сору           |
|                                                    | Rename         |
|                                                    | Delete         |
|                                                    | Abort Sync     |
|                                                    | View Report    |
|                                                    | Menu           |
|                                                    |                |
| Server Off V                                       | Run Sync Close |

## **Filtering using Attributes**

The "Advanced View" in the Sync Profile Editor exposes the full functionality of Sodium Sync. We're going to make a number of changes using capabilities exposed by this view.

With the New Sync profile selected, press "Modify"

Press "Advanced View"

We're going to exclude from our sync all business telephone numbers by creating a rule.

Select the "attributes" tab.

| Empty attributes tab         Tog Sync Profile Editor: Synchronise Cobalt Data from Field to Headquarters         X                                                                                             |      |        |        |         |                  |         |      |        |        |            |       |       |  |
|----------------------------------------------------------------------------------------------------|------|--------|--------|---------|------------------|---------|------|--------|--------|------------|-------|-------|--|
| Profile                                                                                                    | Mode | Source | Target | Entries | Attributes       | Mapping | Glue | Checks | Output | Scheduling | Hooks | Trace |  |
| Attribute selection filters:  Apply filters to source, before processing Change                                                                                                    |      |        |        |         |                  |         |      |        |        |            |       |       |  |
| Keyclass attribute filters:<br>For any given entry, the rule with the highest priority number whose keyclass matches the entry's objectclasses will be<br>used. The default is to pass through all attributes. |      |        |        |         |                  |         |      |        |        |            |       |       |  |
| Add a rule<br>Global attribute filter:                                                                                                    |      |        |        |         |                  |         |      |        |        |            |       |       |  |
| A global attribute filter, if set, filters the listed attributes from all entries. It is useful for MS Active Directory which returns operational attributes mixed in with the user attributes.                |      |        |        |         |                  |         |      |        |        |            |       |       |  |
|                                                                                                    |      |        |        |         |                  |         |      |        |        |            |       |       |  |
| Simple                                                                                                    | View |        |        |         | D-M <sub>C</sub> | D       |      |        |        | ОК         | С     | ancel |  |

## Click on "Add Rule"

## Empty attribute rule

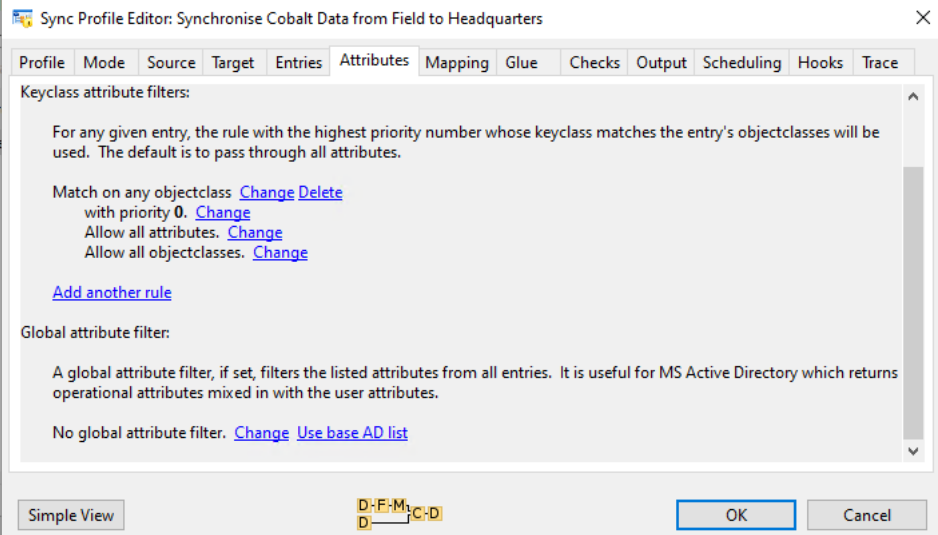

Select "Change" next to "Match on any objectclass"

| Define objectclass                                                                                                    | ×                                                                                                 |
|----------------------------------------------------------------------------------------------------|---------------------------------------------------------------------------------------------------|
| Enter the key objectclass to match on, or lea<br>to auto-complete. The field will show a wan<br>to the Isode schema, but it will still be accep | ve blank to match all. Use the 'Space' key<br>ning colour if the objectclass is not known<br>ted. |
| person                                                                                                    |                                                                                                   |
|                                                                                                    |                                                                                                   |
|                                                                                                    | OK Cancel                                                                                         |

In the "Change key objectclass" pop-up, type "person"

Press "OK"

Next to "Allow all attributes", click on "Change"

|                    | wode                                    | Source                    | Target          | Entries    | Attributes       | Mapping      | Glue     | Checks      | Output     | Scheduling      | Hooks      | Trace   |
|--------------------|-----------------------------------------|---------------------------|-----------------|------------|------------------|--------------|----------|-------------|------------|-----------------|------------|---------|
| tribut             | e selectio                              | n filters:                |                 |            |                  |              |          |             |            |                 |            |         |
| Ani                | nlv filters                             | to source                 | e before        | nrocessir  | ng Change        |              |          |             |            |                 |            |         |
|                    | ,,,,,,,,,,,,,,,,,,,,,,,,,,,,,,,,,,,,,,, | to source                 | 2, 521012       |            | .g <u>change</u> |              |          |             |            |                 |            |         |
| eyclass            | s attribut                              | e filters:                |                 |            |                  |              |          |             |            |                 |            |         |
| For                | any give                                | n entry, tl               | he rule w       | ith the hi | ghest priorit    | y number w   | hose key | class mate  | ches the e | entry's objecto | lasses wi  | ll be   |
| use                | d. The d                                | efault is t               | o pass th       | rough all  | attributes.      |              |          |             |            |                 |            |         |
| M-                 | tch on ke                               | welass pe                 |                 | ange Del   | ata              |              |          |             |            |                 |            |         |
| IVId               | with pri                                | ority 2. C                | Change          | ange Dei   | ele              |              |          |             |            |                 |            |         |
|                    | Allow a                                 | ll attribut               | es. <u>Chan</u> | ge         |                  |              |          |             |            |                 |            |         |
|                    | Allow a                                 | ll objectcl               | lasses.         | Allo       | w all attribut   | tes          |          |             |            |                 |            |         |
| Add                | d anothe                                | rule                      |                 | Dele       | ete this entry   |              |          |             |            |                 |            |         |
|                    |                                         |                           |                 | Dele       | ete these attr   | ibutes       |          |             |            |                 |            |         |
|                    | attribute f                             | ilter:                    |                 | Allo       | w only these     | attributes   |          |             |            |                 |            |         |
| obal a             |                                         | ibute filte               | er, if set, t   | ilters the | listed attribu   | ites from al | entries. | It is usefu | l for MS A | Active Director | ry which i | returns |
| obala<br>Aq        | iobal attr                              |                           | mixed in        | with the   | user attribu     | tes.         |          |             |            |                 | -          |         |
| obala<br>Ag<br>ope | rational                                | attributes                | mixeu ii        |            |                  |              |          |             |            |                 |            |         |
| obala<br>Ag<br>ope | rational attr                           | attributes<br>tribute fil | tor Cha         | ana Ural   | hase AD list     |              |          |             |            |                 |            |         |

## Click on "Delete these attributes"

## Click on "Change" next to "(none)"

| Select attributes                                                                                                    |                                                     |  |  |  |  |  |  |  |
|----------------------------------------------------------------------------------------------------|-----------------------------------------------------|--|--|--|--|--|--|--|
| 🐺 Sync Profile Editor: Synchronise Cobalt Data from Field 🐺                                                               | Edit Attribute List X                               |  |  |  |  |  |  |  |
| Profile Mode Source Target Entries Attributes Show                                                                        | R Selected Objectclass Subclass User Oper All       |  |  |  |  |  |  |  |
| Autobule selection milers:                                                                                                | bjectclass: person                                  |  |  |  |  |  |  |  |
| Apply filters to <b>source</b> , before processing <u>Change</u>                                                          | cn / commonName                                     |  |  |  |  |  |  |  |
| Keyclass attribute filters:                                                                                               | description objectClass                             |  |  |  |  |  |  |  |
| For any given entry, the rule with the highest priority<br>used. The default is to pass through all attributes.           | seeAlso                                             |  |  |  |  |  |  |  |
| Match on keyclass <b>person</b> <u>Change Delete</u><br>with priority <b>2</b> . <u>Change</u>                            | ✓ telephoneNumber □ userPassword                    |  |  |  |  |  |  |  |
| Delete these attributes: <u>Change</u><br>(none) <u>Change</u><br>Allow all objectclasses. <u>Change</u>                  |                                                     |  |  |  |  |  |  |  |
| Add another rule                                                                                                    |                                                     |  |  |  |  |  |  |  |
| Global attribute filter:                                                                                                  |                                                     |  |  |  |  |  |  |  |
| A global attribute filter, if set, filters the listed attribut<br>operational attributes mixed in with the user attribute |                                                     |  |  |  |  |  |  |  |
| No elekel ettelikte filter. Charges Has here AD list                                                                      | Select/deselect all in set Deselect all outside set |  |  |  |  |  |  |  |
| tele                                                                                                    | phoneNumber Add                                     |  |  |  |  |  |  |  |
| Simple View                                                                                                    | OK Cancel                                           |  |  |  |  |  |  |  |

In the Edit Attribute List screen, select "telephoneNumber"

## Press "OK"

## Completed attribute rule

|                                  | Mode                                                                                                    | Source                                                                                                    | Target                                                                                     | Entries                                                                            | Attributes                                                              | Mapping       | Glue     | Checks      | Output     | Scheduling      | Hooks     | Trace |
|----------------------------------|----------------------------------------------------------------------------------------------------|----------------------------------------------------------------------------------------------------|--------------------------------------------------------------------------------------------|------------------------------------------------------------------------------------|-------------------------------------------------------------------------|---------------|----------|-------------|------------|-----------------|-----------|-------|
| Ap<br>(eyclas<br>Fo<br>usi<br>Ma | e selection<br>opply filters<br>is attribut<br>r any give<br>ed. The d<br>atch on ko<br>with pr<br>Delete t<br>tel | e filters:<br>e filters:<br>en entry, ti<br>lefault is tr<br>eyclass <b>pe</b><br>iority <b>2</b> . <u>C</u><br>these attri<br><b>ephoneN</b> | e, before<br>he rule w<br>o pass th<br>crson <u>Ch</u><br><u>change</u><br>butes: <u>C</u> | processir<br>ith the hi<br>rough all<br><u>ange Dele</u><br><u>hange</u><br>Change | ng <u>Change</u><br>ghest priorit <u>,</u><br>attributes.<br><u>ete</u> | y number w    | hose key | /class mate | ches the e | ntry's objecto  | lasses wi | ll be |
| <u>Ad</u><br>ilobal              | Allow a<br>Id anothe<br>attribute                                                                                  | ill objectcl<br><u>r rule</u><br>filter:<br>ribute filte                                                                                      | asses. <u>C</u>                                                                            | hange                                                                              | listed attribu                                                          | iter from all | entrier  | It is usefu | I for MS A | uctive Director | which     | atura |
| op                               | erational                                                                                                    | attributes                                                                                                    | mixed in                                                                                   | n with the                                                                         | user attribu                                                            | tes.          | entries. | it is useru |            | Clive Director  | y which   | ecum  |

Press "OK"

## **Running a Manual Sync**

You've now set up a Sync Profile that will:

- Scan all entries below cn=Cobalt Data,o=Isode Applications in the "Field" source directory.
- Filter our source directory to exclude the telephoneNumber attribute from the Person objectclass
- Copy the resulting data into the "Headquarters" target directory starting at cn=Cobalt Data,o=Headquarters.

Now you need to run the Sync, which we'll do manually.

Switch to the Sync Profile Management screen

| Completed sync rule           Sync Profile Management | ×              |
|-------------------------------------------------------|----------------|
| Configured Sync Profiles                              |                |
| Synchronise Cobalt Data from Field to Headquarters    | New            |
|                                                       | Modify         |
|                                                       | Сору           |
|                                                       | Rename         |
|                                                       | Delete         |
|                                                       | Abort Sync     |
|                                                       | View Report    |
|                                                       | Menu           |
|                                                       |                |
| Server Off V                                          | Run Sync Close |

Select the Sync "Synchronise Cobalt Data from Field to Headquarters"

Press "Run Sync"

### Sync completed Sync Profile Management × Configured Sync Profiles Synchronise Cobalt Data from Field to Headquarters Success (24/0:01) New... Modify... 🏹 Sync Completed × Сору Sync completed without errors. 24 changes were applied. Rename... Delete... ОК Menu... Server Off $\sim$ Run Sync Close

Note that the data was successfully synchronised.

On the HQ server, use Sodium to browse to the object "cn=Jack Sparrow,cn=Users,cn=field.net,cn=Cobalt Data,o=Headquarters"

## Jack Sparrow at headquarters

| 🎼 cn=DSA,o=Headquarters / DSA Manager - Sodium — 🗌 🗙       |                   |           |           |           |       |          |                    |                  |                 |        |     |  |  |
|------------------------------------------------------------|-------------------|-----------|-----------|-----------|-------|----------|--------------------|------------------|-----------------|--------|-----|--|--|
| Session Edit Operations X.509 View Help                    |                   |           |           |           |       |          |                    |                  |                 |        |     |  |  |
| Browse: Jack Sparro ×                                      |                   |           |           |           |       |          |                    |                  |                 |        |     |  |  |
| 🔝 🌇 "cn=DSA,o=Headquarters / DSA Manager": LDAP bind to 'H | IQDSASERVER.HEADQ | UARTERS.N | VET' on p | ort 19389 |       |          |                    |                  | Template        | riew 🗸 |     |  |  |
| V 😡 World                                                  | Personal Group    | Contact   | Other     | Address   | Photo | Employee | Isode Harrier User | Isode M-Box User | Isode M-Link Us | er LA! | 4 🕨 |  |  |
| > Cn=config                                                |                   |           |           |           |       |          |                    |                  |                 |        |     |  |  |
| ✓ ♣ o=Headquarters                                         | Phone             |           |           |           |       |          |                    |                  |                 |        | +   |  |  |
| > Ch=Cobat Data                                            |                   |           |           |           |       |          |                    |                  |                 |        |     |  |  |
| cn=Deleted Users                                           | Fax               |           |           |           |       |          |                    |                  |                 |        | +   |  |  |
| ✓                                                          |                   |           |           |           |       |          |                    |                  |                 |        |     |  |  |
| ✓                                                          | Home Phone        |           |           |           |       |          |                    |                  |                 |        | +   |  |  |
| Cn=Cobalt Admin                                            | Mobile            |           |           |           |       |          |                    |                  |                 |        |     |  |  |
| cn=Elizabeth Swann                                         | Woone             |           |           |           |       |          |                    |                  |                 |        |     |  |  |
| cn=Simon Bates                                             | Pager             |           |           |           |       |          |                    |                  |                 | 1      | +   |  |  |
| > in cn=Groups                                             |                   | L         |           |           |       |          |                    |                  |                 |        |     |  |  |
| > in=Users                                                 |                   |           |           |           |       |          |                    |                  |                 |        |     |  |  |

Note that this copy of the Jack Sparrow object doesn't contain a telephone number.

## Running an Automatic Sync

To run syncs automatically at regular scheduled intervals, you must start the Sync Server. This is a background process that runs continuously, even over system reboots, and which runs the scheduled syncs without needing to have the Sodium GUI application running.

Sync schedules can be set up using the "Scheduling" tab in "Advanced" view:

| Scheduling tab                               |                                                                                      |                                                                       |                                  |                                |             |                                            |              |            | ×         |                |         |           |  |
|----------------------------------------------|--------------------------------------------------------------------------------------|-----------------------------------------------------------------------|----------------------------------|--------------------------------|-------------|--------------------------------------------|--------------|------------|-----------|----------------|---------|-----------|--|
| Profile                                      | Mode                                                                                 | Source                                                                | Target                           | Entries                        | Attributes  | Mapping                                    | Glue         | Checks     | Output    | Scheduling     | Hooks   | Trace     |  |
| The syn<br>running<br>Sch<br>Jay<br>Sch<br>0 | c passes<br>for this of<br>mc pass s<br>eedule at t<br>c (daily)<br>eedule at t<br>d | can be se<br>user.<br>Ichedulin<br>these tim<br>this inter.<br>ays, 1 | g:<br>es:<br>V Hou<br>ral: (betw | r: 06<br>reen the a<br>ours, 0 | bove times, | Minute:<br>Minute:<br>if also spec<br>utes | 0<br>(jfied) | intervals. | This requ | ires that Sodi | um Sync | Server is |  |
| Simple                                       | e View                                                                               |                                                                       |                                  |                                | D-F-M       | C D                                        |              |            |           | OK             |         | Cancel    |  |

Check "Schedule at this interval ..."

Press "OK"

When the Sync Server is not running, scheduled syncs are displayed in the Sync Profile Management window with an error triangle to warn that the server is not running:

| Sync server not connected                          |                             |                |
|----------------------------------------------------|-----------------------------|----------------|
| 🏹 Sync Profile Management                          |                             | ×              |
| Configured Sync Profiles                           |                             |                |
| Synchronise Cobalt Data from Field to Headquarters | A Sync Server not connected | New            |
|                                                    |                             | Modify         |
|                                                    |                             | Сору           |
|                                                    |                             | Rename         |
|                                                    |                             | Delete         |
|                                                    |                             | Abort Sync     |
|                                                    |                             | View Report    |
|                                                    |                             | Menu           |
|                                                    |                             |                |
| Server Off ~                                       |                             | Run Sync Close |

For information on setting up the Sync Server, see the Chapter on "Configuring Sodium Sync Server" in the M-Vault Administration Guide.